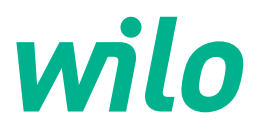

# Wilo-Control EC/ECe-Booster

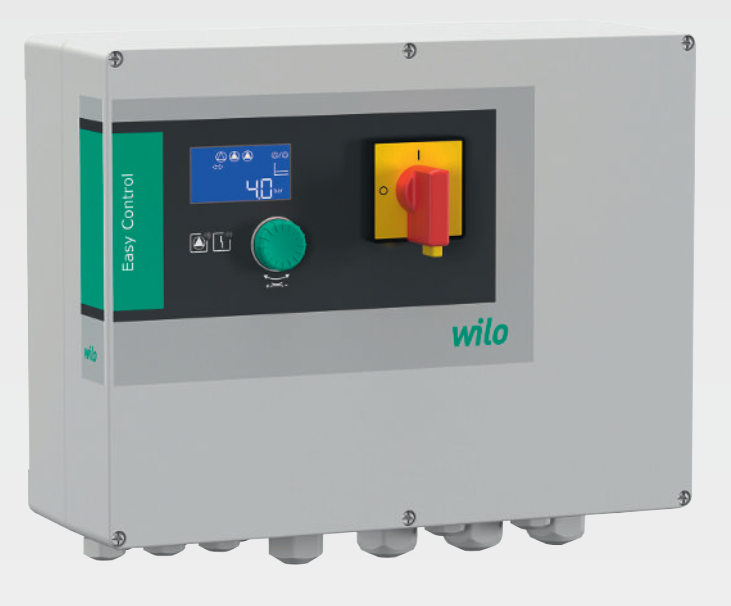

ro Instrucțiuni de montaj și exploatare

2549070 • Ed.02/2023-08 SW: 1.02.x / HW: 2

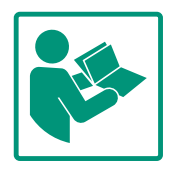

#### Cuprins

| 1 | Gene  | eralități                                            | 4 |
|---|-------|------------------------------------------------------|---|
|   | 1.1   | Despre aceste instrucțiuni                           | 4 |
|   | 1.2   | Dreptul de autor                                     | 4 |
|   | 1.3   | Rezerva asupra modificărilor                         | 4 |
|   | 1.4   | Excluderea garanției și responsabilității            | 4 |
| 2 | Sigu  | ranță                                                | 4 |
|   | 2.1   | Marcarea instrucțiunilor de siguranță                | 4 |
|   | 2.2   | Calificarea personalului                             | 5 |
|   | 2.3   | Lucrări electrice                                    | 6 |
|   | 2.4   | Dispozitive de monitorizare                          | 6 |
|   | 2.5   | Lucrări de instalare/demontare                       | 6 |
|   | 2.6   | În timpul funcționării                               | 6 |
|   | 2.7   | Lucrări de întreținere                               | 6 |
|   | 2.8   | Obligațiile beneficiarului                           | 7 |
| 3 | Utili | zare/folosire                                        | 7 |
|   | 3.1   | Utilizarea conform destinației                       | 7 |
|   | 3.2   | Utilizarea neconformă cu destinația                  | 7 |
| 4 | Desc  | rierea produsului                                    | 7 |
|   | 4.1   | Structura                                            | 7 |
|   | 4.2   | Mod de funcționare                                   | 7 |
|   | 4.3   | Date tehnice                                         | 8 |
|   | 4.4   | Intrări și ieșiri                                    | 8 |
|   | 4.5   | Codul de identificare                                | 9 |
|   | 4.6   | Funcționare la sisteme de pornire electronice        | 9 |
|   | 4.7   | Instalarea în zonele cu pericol de explozie          | 9 |
|   | 4.8   | Conținutul livrării                                  | 9 |
|   | 4.9   | Accesorii                                            | 9 |
| 5 | Tran  | sport și depozitare 1                                | 0 |
|   | 5.1   | Livrare 1                                            | 0 |
|   | 5.2   | Transport1                                           | 0 |
|   | 5.3   | Depozitare 1                                         | 0 |
| 6 | Amp   | lasare 1                                             | 0 |
|   | 6.1   | Calificarea personalului 1                           | 0 |
|   | 6.2   | Tipuri de amplasare 1                                | 0 |
|   | 6.3   | Obligațiile beneficiarului1                          | 0 |
|   | 6.4   | Instalarea1                                          | 1 |
|   | 6.5   | Racordarea electrica 1.                              | 2 |
| 7 | Оре   | rare 2                                               | 5 |
|   | 7.1   | Mod de funcționare 2                                 | 5 |
|   | 7.2   | Comandă prin meniu 20                                | 8 |
|   | 7.3   | Tip de meniu: Meniu principal sau meniu Easy Actions | 8 |
|   | 7.4   | Apelarea meniului                                    | 8 |
|   | 7.5   | Acces rapid "Easy Actions" 24                        | 8 |
|   | 7.6   | Reglările din fabrică 2                              | 9 |
| 8 | Pune  | erea în funcțiune 2'                                 | 9 |
|   | 8.1   | Obligațiile beneficiarului 2                         | 9 |
|   | 8.2   | Conectați panoul electric 2'                         | 9 |
|   | 8.3   | Începere configurație inițială 3                     | 0 |
|   | 8.4   | Pornire funcționare automată 44                      | 4 |
|   | 8.5   | In timpul funcționării 4                             | 4 |

| 9  | Scoat  | erea din funcțiune                                    | 46 |
|----|--------|-------------------------------------------------------|----|
|    | 9.1    | Calificarea personalului                              | 46 |
|    | 9.2    | Obligațiile beneficiarului                            | 46 |
|    | 9.3    | Scoaterea din funcțiune                               | 46 |
|    | 9.4    | Demontare                                             | 47 |
| 10 | Întreț | inere                                                 | 47 |
|    | 10.1   | Intervale de întreținere                              | 47 |
|    | 10.2   | Lucrări de întreținere                                | 47 |
| 11 | Defe   | țiuni, cauze și remediere                             | 48 |
|    | 11.1   | Obligațiile beneficiarului                            | 48 |
|    | 11.2   | Semnalizare de avarie                                 | 48 |
|    | 11.3   | Confirmarea defecțiunilor                             | 48 |
|    | 11.4   | Memorie de erori                                      | 49 |
|    | 11.5   | Coduri eroare                                         | 49 |
|    | 11.6   | Alți pași pentru remedierea defecțiunilor             | 50 |
| 12 | Elimiı | narea                                                 | 50 |
|    | 12.1   | Informații privind colectarea produselor electrice și |    |
|    |        | electronice uzate                                     | 50 |
| 13 | Anex   | ă                                                     | 50 |
|    | 13.1   | Impedanțe de sistem                                   | 50 |
|    | 13.2   | Prezentare generală a simbolurilor                    | 51 |
|    | 13.3   | Prezentare generală planuri de borne                  | 52 |
|    | 13.4   | ModBus: Tipuri de date                                | 54 |
|    | 13.5   | ModBus: Prezentare generală a parametrilor            | 54 |

#### 1 Generalități

|     | ,                            |                                                                                                    |
|-----|------------------------------|----------------------------------------------------------------------------------------------------|
| 1.1 | Despre aceste instrucțiuni   | Aceste instrucțiuni constituie parte integrantă a produsului. Respectarea instrucțiunilor<br>reprezintă condiția de bază pentru manevrarea și utilizarea corecte:                                                                                                    |
|     |                              | Citiți cu atenție instrucțiunile înainte de orice activitate.                                                                                                    |
|     |                              | Păstrați instrucțiunile accesibile în permanență.                                                                                                    |
|     |                              | <ul> <li>Respectați toate datele referitoare la produs.</li> <li>Respectați marcajele de pe produs.</li> </ul>                                                                                                    |
|     |                              | Varianta originală a instrucțiunilor de exploatare este în limba germană. Variantele în toate<br>celelalte limbi sunt traduceri ale instrucțiunilor originale de exploatare.                                                                                            |
| 1.2 | Dreptul de autor             | WILO SE © 2023                                                                                                    |
|     |                              | Distribuția și reproducerea prezentului document, utilizarea și comunicarea conținutului<br>acestuia sunt interzise, cu excepția cazului în care sunt permise în mod expres. Încălcările vă<br>obligă la plata daunelor. Toate drepturile rezervate.                    |
| 1.3 | Rezerva asupra modificărilor | Wilo își rezervă dreptul de a modifica datele menționate fără notificare și nu preia nicio<br>responsabilitate pentru inexactități tehnice și/sau omisiuni. Ilustrațiile folosite pot diferi de<br>original și servesc doar reprezentării exemplificative a produsului. |
| 1.4 | Excluderea garanției și      | Wilo nu preia în special nicio garanție sau responsabilitate în următoarele cazuri:                                                                                                    |
|     | responsabilității            | Dimensionarea insuficientă din cauza lipsei informațiilor sau informațiilor greșite ale                                                                                                    |
|     |                              | utilizatorului sau beneficiarului <ul> <li>Nerespectarea acestor instructiuni</li> </ul>                                                                                                    |
|     |                              | Utilizarea neconformă cu destinația                                                                                                    |
|     |                              | Depozitarea sau transportul necorespunzătoare     Montare sau demontare grașite                                                                                                    |
|     |                              | Întreținerea deficitară                                                                                                    |
|     |                              | Reparații nepermise                                                                                                    |
|     |                              | <ul> <li>Amplasament deficitar</li> <li>Influente chimice, electrice sau electrochimice</li> </ul>                                                                                                    |
|     |                              | • Uzură                                                                                                    |
| 2   | Siguranță                    | Acest capitol contine indicatii de bază pentru etapele de viată                                                                                                    |
|     | υ,                           | individuale. Nerespectarea acestor indicatii atrage după sine                                                                                                    |
|     |                              | următoarele riscuri:                                                                                                    |
|     |                              | Punerea în pericol a unor persoane din cauze electrice                                                                                                    |
|     |                              | electromagnetice sau mecanice                                                                                                    |
|     |                              | <ul> <li>Periclitarea mediului înconjurător în cazul deversării unor<br/>substanțe periculoase</li> </ul>                                                                                                    |
|     |                              | Daune materiale                                                                                                    |
|     |                              | <ul> <li>Pierderea unor funcții importante</li> </ul>                                                                                                    |
|     |                              | Nerespectarea notelor duce la pierderea pretențiilor de                                                                                                    |
|     |                              | despăgubire.                                                                                                    |
|     |                              | Respectați suplimentar indicațiile și instrucțiunile de siguranță                                                                                                    |
|     |                              | din următoarele capitole!                                                                                                    |
| 2.1 | Marcarea instrucțiunilor     | În aceste Instrucțiuni de montaj și exploatare, instrucțiunile de                                                                                                    |
|     | de siguranță                 | siguranță sunt utilizate pentru evitarea daunelor materiale și a                                                                                                    |
|     |                              | vătămărilor corporale și sunt ilustrate diferit:                                                                                                    |
|     |                              | <ul> <li>Instrucțiunile de siguranță pentru vătămări corporale încep cu</li> </ul>                                                                                                    |
|     |                              | un cuvânt de atenționare și sunt <b>precedate de un simbol</b>                                                                                                    |

corespunzător.

 Instrucțiunile de siguranță pentru daune materiale încep cu un cuvânt de atenționare și sunt prezentate fără simbol.

### ATENŢIE

Tipul și sursa pericolului! Efecte sau informații.

#### Cuvinte de atenționare

- Pericol! Nerespectarea conduce la deces sau la vătămări corporale deosebit de grave!
- Avertisment! Nerespectarea poate duce la vătămări corporale (deosebit de grave)!
- Atentie!

Nerespectarea poate duce la daune materiale, fiind posibilă o daună totală.

Notă!

O notă utilă privind manipularea produsului

#### Marcaje text

- Premisă
- 1. Pasul de lucru/enumerare
  - ⇒ Indicație/instrucțiune
  - Rezultat

#### Simboluri

În acest manual sunt folosite următoarele simboluri:

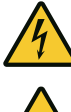

Pericol de tensiune electrică

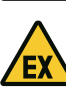

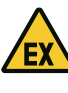

Pericol din cauza atmosferei explozive

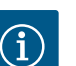

Notă utilă

- 2.2 Calificarea personalului
- Personalul este instruit cu privire la normele locale de prevenire a accidentelor.
- Personalul a citit și înțeles instrucțiunile de montaj și exploatare.
- Lucrări electrice: electrician calificat Persoană cu o formare profesională de specialitate, cunoștințe și experiență adecvate pentru a recunoaște riscurile legate de electricitate și a le evita.
- Lucrări de instalare/demontare: electrician calificat

2.3 Lucrări electrice

- 2.4 Dispozitive de monitorizare
- 2.5 Lucrări de instalare/ demontare

2.6 În timpul funcționării

2.7 Lucrări de întreținere

- Cunoștințe despre unelte și materialele de fixare pentru diferite structuri constructive
- Operare/comandă: Personalul operator, instruit despre funcționarea instalației complete
- Dispuneți efectuarea lucrărilor electrice de către un electrician calificat.
- Înaintea oricărei operațiuni, deconectați produsul de la rețeaua electrică și asigurați-l împotriva reconectării.
- Respectați prevederile locale pentru conectarea la rețeaua de energie electrică.
- Respectați indicațiile furnizorului de energie electrică local.
- Împământați produsul.
- Respectați datele tehnice.
- Înlocuiți imediat cablurile de conectare defecte.
- Releu de protecție/siguranțe fuzibile

Mărimea și caracteristica de comutare ale releului de protecție/ siguranței fuzibile sunt în funcție de curentul nominal al consumatorului conectat. Respectați reglementările locale.

- Respectați prevederile aplicabile la locul de utilizare și prevederile privind securitatea muncii și prevenirea accidentelor.
- Deconectați produsul de la rețeaua electrică și asigurați-l împotriva reconectării.
- Utilizați materiale de fixare adecvate pentru suprafața existentă.
- Produsul nu este impermeabil. Alegeți un loc corespunzător pentru instalare!
- Nu deformați carcasa în timpul instalării. Garniturile de etanșare pot deveni neetanșe și pot afecta gradul de protecție IP indicat.
- Nu instalați produsul în zone explozive.
- Produsul nu este impermeabil. Respectați gradul de protecție IP54.
- Temperatură ambiantă: 0 ... 40 °C.
- Umiditate atmosferică maximă: 90 %, fără condensare.
- A nu se deschide panoul electric.
- Operatorul trebuie să informeze imediat persoana responsabilă despre orice defecțiune sau funcționare anormală.
- În caz de deteriorări la produs sau cablul de conectare, opriți imediat produsul.
- Nu utilizați agenți de curățare agresivi sau abrazivi.
- Produsul nu este impermeabil. A nu se imersa în lichide.
- Realizați doar lucrările de întreținere care sunt descrise în aceste instrucțiuni de montaj și exploatare.

- Pentru întreținere și reparații pot fi folosite doar piese originale ale producătorului. Folosirea altor piese decât cele originale absolvă producătorul de orice răspundere.
- Instrucțiunile de montaj și exploatare trebuie puse la dispoziție în limba personalului.
- Asigurați formarea necesară a personalului pentru lucrările indicate.
- Asigurați-vă că plăcuțele de siguranță și informare de pe produs sunt lizibile permanent.
- Informați personalul privind modalitatea de funcționare a instalatiei.
- Eliminați pericolele asociate energiei electrice.
- Pentru o desfășurare în siguranță a procesului de lucru, definiți sarcinile de lucru ale personalului.

Copiii și persoanele sub 16 ani sau cu capacități fizice, senzoriale sau psihice limitate trebuie ținute la distanță când se lucrează cu produsul! O persoană de specialitate trebuie să supravegheze persoanele sub 18 ani!

| 3.1 | Utilizarea conform destinației         | Panoul electric servește la comanda în funcție de presiune a până la trei pompe:                                                                         |
|-----|----------------------------------------|----------------------------------------------------------------------------------------------------|
|     |                                        | <ul> <li>Control EC-Booster: pompe fără reglaj cu turație fixă</li> <li>Control ECe-Booster: pompe controlate electronic cu turație variabilă</li> </ul> |
|     |                                        | Determinarea semnalului se face printr-un senzor de presiune.                                                                                            |
|     |                                        | Utilizarea conform destinației include și respectarea acestor instrucțiuni. Orice altă utilizare<br>se consideră neconformă.                             |
| 3.2 | Utilizarea neconformă cu<br>destinația | <ul><li>Instalarea în zonele cu pericol de explozie</li><li>Inundarea panoului electric</li></ul>                                                        |

#### 4 Descrierea produsului

Utilizare/folosire

#### 4.1 Structura

2.8

3

Obligațiile beneficiarului

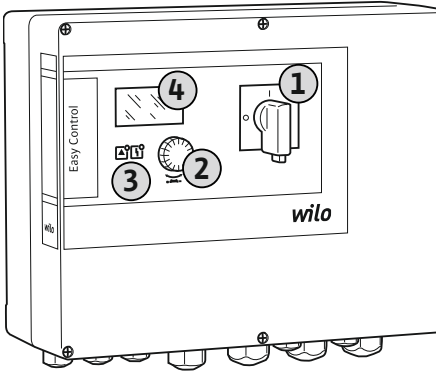

| 1 | Comutator principal |
|---|---------------------|
| 2 | Buton de comandă    |
| 3 | Afişaje cu LED      |
| 4 | Ecran LCD           |

Partea frontală a panoului electric este alcătuită din următoarele componente principale:

- Comutator principal pentru pornirea/întreruperea panoului electric
- Buton de comandă pentru selectarea meniurilor și introducerea parametrilor •
- LED-uri pentru afișarea stării curente de funcționare
- Ecran LCD pentru afișarea datelor de funcționare curente și a submeniurilor individuale

Poziția comenzilor individuale este aceeași pentru carcasa din material plastic și metal.

Fig. 1: Partea frontală a panoului electric

4.2 Mod de funcționare În funcție de presiunea reală din instalație, pompele sunt pornite și oprite automat individual. Reglarea presiunii la Control EC-Booster se face printr-un regulator în două puncte, iar la Control ECe-Booster printr-un regulator PID. Atunci când se atinge nivelul de

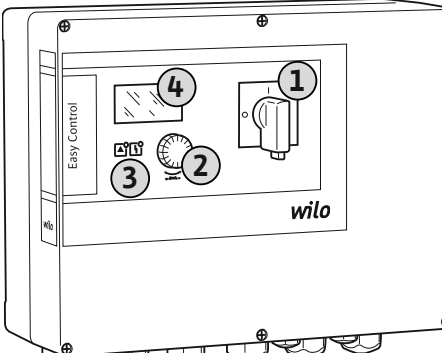

funcționare fără apă, se emite o semnalizare optică și are loc o deconectare forțată a tuturor pompelor. Defecțiunile sunt stocate în memoria de erori.

Prin intermediul ecranului LCD și al LED-urilor, sunt afișate datele și stările curente de funcționare. Operarea și introducerea parametrilor de funcționare se realizează prin intermediul unui buton rotativ.

#### 4.3 Date tehnice

| Data fabricației*                            | vezi plăcuța de identificare                                                     |
|----------------------------------------------|----------------------------------------------------------------------------------|
| Alimentare electrică                         | vezi plăcuța de identificare                                                     |
| Frecvența rețelei electrice                  | 50/60 Hz                                                                         |
| Consum max. de curent per pompă              | vezi denumirea de tip                                                            |
| Putere nominală max. per pompă               | vezi plăcuța de identificare                                                     |
| Tip de pornire a pompei                      | vezi denumirea de tip                                                            |
| Temperatură ambiantă/temperatură de<br>lucru | 0 40 °C                                                                          |
| Temperatura de depozitare                    | -30 +60 °C                                                                       |
| Umiditate relativă max.                      | 90 %, fără condensare                                                            |
| Gradul de protecție                          | IP54                                                                             |
| Siguranță electrică                          | Grad de poluare II                                                               |
| Tensiunea de comandă                         | vezi plăcuța de identificare                                                     |
| Materialul carcasei                          | Policarbornat, rezistent la razele UV sau<br>tablă de oțel, acoperită cu pulbere |

Specificațiile privind versiunea Software (SW) pot fi găsite pe plăcuța de identificare! \*Data fabricației este indicată conform ISO 8601: JJJWww

- JJJJ = anul
- W = abreviere pentru săptămână
- ww = indicarea săptămânii calendaristice

#### 4.4 Intrări și ieșiri

| , ,                                                                  |                    |       |       |        |        |        |
|----------------------------------------------------------------------|--------------------|-------|-------|--------|--------|--------|
| Intrări                                                              | Numărul de intrări |       |       |        |        |        |
|                                                                      | ЕС-В1              | ЕС-В2 | ЕС-ВЗ | ECe-B1 | ECe-B2 | ECe-B3 |
| Comandă sistem                                                       |                    |       |       |        |        |        |
| Senzor de presiune pasiv 4-20 mA                                     | 1                  | 1     | 1     | 1      | 1      | 1      |
| Nivelul lipsei apei (protecție la funcționarea                       | fără apă)          |       |       |        |        |        |
| Comutator cu plutitor/presostat                                      | 1                  | 1     | 1     | 1      | 1      | 1      |
| Electrod                                                             | 1                  | 1     | -     | 1      | 1      | -      |
| Monitorizarea pompelor                                               |                    |       |       |        |        |        |
| Monitorizare termică a bobinajului (senzor<br>cu bimetal)            | 1                  | 2     | 3     | -      | -      | -      |
| Monitorizare termică a bobinajului (senzor<br>PTC)                   | _                  | _     | -     | -      | -      | -      |
| Monitorizare termică a bobinajului (senzor<br>Pt100)                 | _                  | _     | -     | -      | -      | -      |
| Convertizor de frecvență semnalizare de avarie                       | _                  | _     | -     | 1      | 2      | 3      |
| Alte intrări                                                         |                    |       |       |        |        |        |
| Extern OFF: pentru deconectarea de la<br>distanță a tuturor pompelor | 1                  | 1     | 1     | 1      | 1      | 1      |
|                                                                      | Legendă            |       |       |        |        |        |

1/2/3 = numărul de intrări, – = indisponibil

| leșiri                  | Numărul de ieșiri |       |       |        |        |        |
|-------------------------|-------------------|-------|-------|--------|--------|--------|
|                         | ЕС-В1             | ЕС-В2 | ЕС-ВЗ | ECe-B1 | ECe-B2 | ECe-B3 |
| Contacte fără potențial |                   |       |       |        |        |        |

| leșiri                                                                                 | Numărul de ieșiri |       |       |        |        |        |
|----------------------------------------------------------------------------------------|-------------------|-------|-------|--------|--------|--------|
|                                                                                        | EC-B1             | ЕС-В2 | ЕС-ВЗ | ECe-B1 | ECe-B2 | ECe-B3 |
| Semnalare generală de defecțiune (contact<br>bipozițional)                             | 1                 | 1     | 1     | 1      | 1      | 1      |
| Semnalizare generală de funcționare<br>(contact bipozițional)                          | 1                 | 1     | 1     | 1      | 1      | 1      |
| Semnal de defecțiune specifică (contact<br>normal închis (Nî))                         | 1                 | 2     | 3     | 1      | 2      | 3      |
| Semnalizare specifică de funcționare<br>(contact normal deschis (ND))                  | 1                 | 2     | 3     | 1      | 2      | 3      |
| Nivelul lipsei apei/protecție la funcționarea<br>fără apă (contact normal închis (NÎ)) | 1                 | 1     | 1     | 1      | 1      | 1      |
| Alte ieșiri                                                                            |                   |       |       |        |        |        |
| Emiterea valorii nominale a turației (0<br>10 V=)                                      | _                 | -     | -     | 1      | 1      | 1      |

#### Legendă

1/2/3 = numărul de ieșiri, - = indisponibil

| iib oouur uc ruchteriteur |
|---------------------------|
|                           |

| Exemplu: Wi | ilo-Control ECe-B 2x12A-T34-DOL-WM                                                                                                    |
|-------------|----------------------------------------------------------------------------------------------------|
| ECe         | Versiune de panou electric Easy Control:<br>– EC = panou electric pentru pompe cu turație fixă<br>– ECe = panou electric pentru pompe controlate electronic cu turație<br>variabilă |
| В           | Comandă pentru module de pompare pentru ridicarea presiunii                                                                                                    |
| 2x          | Număr max. de pompe ce pot fi racordate                                                                                                    |
| 12A         | Curent nominal max. în amperi per pompă                                                                                                    |
| Т           | Alimentare electrică:<br>M = curent alternativ (1~)<br>T = curent trifazat (3~)                                                                                                    |
| 34          | Tensiune nominală:<br>- 2 = 220/230 V<br>- 34 = 380/400 V                                                                                                    |
| DOL         | Tipul de pornire a pompei:<br>– DOL = direct<br>– SD = stea-triunghi                                                                                                    |
| WM          | Montare pe perete                                                                                                    |

4.6 Funcționare la sisteme de pornire electronice Conectați panoul electric direct la pompă și la rețeaua de curent. O comutare intermediară a altor sisteme de pornire electronice, de ex. a unui convertizor de frecvență, nu este permisă!

4.7 Instalarea în zonele cu pericol de explozie

4.8 Conținutul livrării

Panoul electric nu are grad de protecție propriu împotriva exploziilor. **Nu** instalați panoul

- Control EC-BoosterPanou electric
- Instrucțiuni de montaj și exploatare

#### **Control ECe-Booster**

- Panou electric
- Instrucțiuni de montaj și exploatare

electric în interiorul zonelor cu pericol de explozie!

- Schema electrică
- Comutator cu plutitor
- Presostat
- Electrod
- Senzor de presiune 4-20 mA

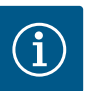

### NOTĂ

#### Accesorii eventual încorporate

Dacă panoul electric este livrat cu un modul de pompare pentru ridicarea presiunii, accesoriul este eventual încorporat. Pentru informații suplimentare, consultați confirmarea comenzii.

| 5   | Transport și depozitare    |                                                                                                    |
|-----|----------------------------|----------------------------------------------------------------------------------------------------|
| 5.1 | Livrare                    | <ul> <li>După livrare, verificați produsul și ambalajul cu privire la deficiențe (daune, integralitate).</li> <li>Consemnați eventualele daune existente pe documentele de transport.</li> <li>Comunicați deficiențele societății de transport sau producătorului încă de la data primirii.<br/>Deficiențele prezentate mai târziu nu mai pot fi confirmate.</li> </ul> |
| 5.2 | Transport                  | · · · · · · · · · · · · · · · · · · ·                                                                                                    |
|     |                            | ATENȚIE                                                                                                    |
|     |                            | Pericol de deteriorare din cauza ambalajelor umede!                                                                                                    |
|     |                            | Ambalajele umezite se pot destace. Produsul poate cădea neprotejat pe<br>sol și se poate distruge.                                                                                                    |
|     |                            | Îndepărtați cu atenție ambalajele umezite și înlocuiți-le imediat!                                                                                                    |
|     |                            | <ul> <li>Curățați panourile de control.</li> <li>Sigilați în mod impermeabil deschiderile carcasei.</li> <li>Ambalați astfel încât să fie rezistent la șocuri și impermeabil.</li> </ul>                                                                                                    |
| 5.3 | Depozitare                 | <ul> <li>Ambalați panoul electric astfel încât să fie protejat de praf și să fie impermeabil.</li> <li>Mențineți temperatura de depozitare: -30 +60 °C, umiditate max. relativă: 90 %, fără condensare.</li> <li>Se recomandă o depozitare ferită de îngheț, la o temperatură cuprinsă între 10 25 °C,</li> </ul>                                                       |
|     |                            | cu o umiditate relativă a aerului de 40 50 %.                                                                                                    |
|     |                            | <ul> <li>Se va evita in general formarea de condens.</li> <li>Pentru a împiedica pătrunderea apei în carcasă, sigilați toate presetupele pentru cablu</li> </ul>                                                                                                    |
|     |                            | <ul> <li>deschise.</li> <li>Cablurile încorporate se vor proteja împotriva îndoirii, deteriorărilor și pătrunderii</li> </ul>                                                                                                    |
|     |                            | umidității.                                                                                                    |
|     |                            | <ul> <li>Pentru a evita daunele la componente, protejați panoul electric impotriva radiațiilor<br/>solare directe și a căldurii.</li> </ul>                                                                                                    |
|     |                            | <ul> <li>Curățați panoul electric după depozitare.</li> </ul>                                                                                                    |
|     |                            | <ul> <li>Dacă a patruns apă sau dacă s-a format condens, dispuneți vernicarea tuturor<br/>componentelor electronice cu privire la funcționarea impecabilă. Contactați<br/>departamentul de service.</li> </ul>                                                                                                    |
| 6   | Amplasare                  | <ul> <li>Verificați panoul electric cu privire la daune de transport. Nu instalați panouri electrice<br/>defecte!</li> </ul>                                                                                                    |
|     |                            | Pentru planificarea și funcționarea comenzilor electronice, respectați directivele locale.                                                                                                    |
| 6.1 | Calificarea personalului   | <ul> <li>Lucrări electrice: electrician calificat</li> <li>Persoană cu o formare profesională de specialitate, cunoștințe și experiență adecvate</li> <li>pentru a recunoaște riscurile legate de electricitate și a le evita.</li> </ul>                                                                                                    |
|     |                            | <ul> <li>Lucrări de instalare/demontare: electrician calificat</li> <li>Cunoștințe despre unelte și materialele de fixare pentru diferite structuri constructive</li> </ul>                                                                                                    |
| 6.2 | Tipuri de amplasare        | <ul> <li>Instalarea direct la modulul de pompare pentru ridicarea presiunii<br/>Panoul electric este montat din fabrică direct la modulul de pompare pentru ridicarea<br/>presiunii.</li> </ul>                                                                                                    |
|     |                            | <ul> <li>Montare pe perete</li> <li>Dacă este necesară o instalare separată a panoului electric la perete, urmați indicațiile<br/>din capitolul "Instalarea".</li> </ul>                                                                                                    |
| 6.3 | Obligațiile beneficiarului | <ul> <li>Locul de instalare este curat, uscat și fără vibrații.</li> <li>Locul de instalare este rezistent la inundare.</li> <li>Fără expunere directă a panoului electric la radiațiile solare.</li> </ul>                                                                                                    |

6.4.1 Note de bază privind fixarea panoului electric

6.4.2 Instalarea panoului electric

- Loc de instalare în afara zonelor cu pericol de explozie.
- Cablul de conectare și accesoriile necesare se vor pune la dispoziție de client.
- În timpul pozării cablului, atenție să nu existe posibilitatea de deteriorare a cablului prin tragere, îndoire sau strivire.
- Verificați secțiunea transversală și lungimea cablului pentru tipul de pozare ales.
- Sigilați presetupele pentru cablu neutilizate.
- Respectați următoarele condiții de mediu:
  - Temperatură ambiantă/temperatură de lucru: 0 ... 40 °C
  - Umiditate atmosferică relativă: 40 ... 50 %
  - Umiditate relativă max. a aerului: 90 %, fără condensare

Instalarea poate fi realizată pe diferite structuri constructive (perete din beton, șine de montaj etc.). Din acest motiv, materialele de fixare trebuie puse la dispoziție de client în mod adecvat pentru structura constructivă aferentă și trebuie să se respecte următoarele indicații:

- Pentru a evita fisuri în structura constructivă și crăparea materialului de construcție, mențineți o distanță suficientă față de marginea structurii constructive.
- Adâncimea puțurilor forate depinde de lungimea șuruburilor. Forați puțul forat cu aprox.
   5 mm mai adânc față de lungimea șuruburilor.
- Praful rezultat la realizarea găurilor afectează stabilitatea fixării. Suflați sau aspirați întotdeauna praful din puțul forat.
- Nu deteriorați carcasa în timpul instalării.

#### Mărimi șuruburi carcasă din material plastic

- Diametru max. şurub:
  - Control EC-B 1x: 4 mm
  - Control EC-B 2x: 4 mm
  - Control EC-B 3x: 6 mm
- Diametru max. cap de şurub:
  - Control EC-B 1x: 7 mm
  - Control EC-B 2x: 7 mm
  - Control EC-B 3x: 11 mm

#### Mărimi șuruburi carcasă din oțel

- Diametru max. şurub:
  - Control EC-B 1x/ECe-B 1x: 8 mm
  - Control EC-B 2x/ECe-B 2x: 8 mm
  - Control EC–B 3x/ECe–B 3x: 8 mm
- Diametru min. cap şurub:
  - Control EC-B 1x/ECe-B 1x: 12 mm
  - Control EC-B 2x/ECe-B 2x: 12 mm
  - Control EC-B 3x/ECe-B 3x: 12 mm

#### Instalarea

Fixați panoul electric cu patru șuruburi și dibluri la perete:

- ✓ Panoul electric este deconectat de la rețeaua electrică și este fără tensiune.
- 1. Desfaceți șuruburile de pe capac și deschideți capacul/ușa panoului electric de distribuție în lateral.
- 2. Aliniați panoul electric la locul de instalare și marcați găurile.
- 3. Forați și curățați orificiile de fixare conform datelor materialelor de fixare.
- 4. Fixați partea inferioară cu materiale de fixare la perete. Verificați dacă există deformări la partea inferioară! Pentru a asigura închiderea precisă a capacului carcasei, orientați din nou carcasa deformată (de ex., puneți dedesubt table de compensare). NOTĂ! În cazul în care capacul nu se închide corect, gradul de protecție este afectat!
- 5. Închideți capacul/ușa panoului electric de distribuție și fixați cu șuruburi.
  - Panou electric se instalează. Acum, conectați rețeaua electrică, pompele și traductorul de semnal.

6.4.3 Nivelul lipsei apei (protecție la funcționarea fără apă)

Determinarea nivelului se poate realiza prin intermediul următoarelor traductoare de semnal:

Comutator cu plutitor

Comutatorul cu plutitor trebuie să se poată mișca liber în spațiul de operare (cămin, rezervor)!

- Presostat
- Electrod
  - Numai Control EC-B/ECe-B 1x ... și EC-B/ECe-B 2x ...

În caz de alarmă, are loc o întotdeauna o **deconectare forțată** a pompelor, indiferent de traductorul de semnal selectat!

#### 6.5 Racordarea electrică

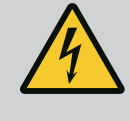

#### PERICOL

#### Risc de leziuni fatale prin electrocutare!

Comportamentul neadecvat la executarea lucrărilor electrice conduce la decesul prin electrocutare!

- Dispuneți efectuarea lucrărilor electrice de către un electrician calificat!
- Respectați prevederile locale!

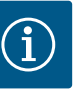

#### NOTĂ

- În funcție de impedanța sistemului și de numărul max. de comutări/oră al consumatorului conectat se pot produce fluctuații și/sau scăderi ale tensiunii.
- Dacă se utilizează cabluri ecranate, ecranarea trebuie aplicată în panoul de control pe bara de împământare pe o singură parte.
- Dispuneți întotdeauna efectuarea conexiunii numai de către un electrician calificat.
- Respectați instrucțiunile de montaj și exploatare ale pompelor și traductoarelor de semnal racordate.
- Curentul și tensiunea alimentării electrice trebuie să corespundă datelor de pe plăcuța de identificare.
- Siguranța pe partea rețelei de alimentare trebuie realizată conform directivelor locale.
  - Dacă se utilizează un releu de protecție, alegeți caracteristica de comutare conform pompei racordate.
- Dacă se instalează disjunctoare (RCD, tip A, curent sinusoidal, sensibil la curentul total), respectați directivele locale.
- Pozați cablul de conectare conform directivelor locale.
- Nu deteriorați cablul de conectare în timpul pozării.
- Împământați panoul electric și toți consumatorii electrici.

#### Prezentare generală control EC-B 1 .../EC-B 2 ..., până la 12 A curent nominal

#### 6.5.1 Prezentare generală a componentelor: Wilo-Control EC-Booster

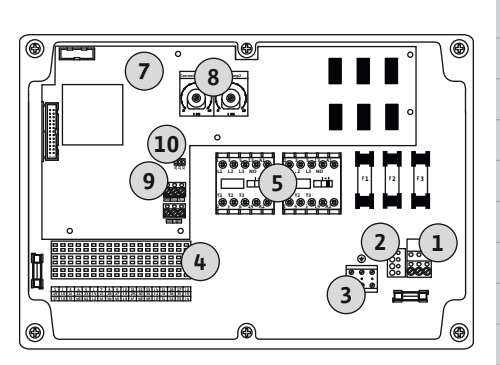

Fig. 2: Control EC-B 1 .../EC-B 2 ...

| 1  | Regletă de borne: Alimentare electrică                  |  |  |  |
|----|---------------------------------------------------------|--|--|--|
| 2  | Reglarea alimentării electrice                          |  |  |  |
| 3  | Regletă de borne: Legare la masă (PE)                   |  |  |  |
| 4  | Regletă de borne: Sistem de comandă/sistem de senzori   |  |  |  |
| 5  | Combinații de contactoare                               |  |  |  |
| 7  | Placă de control                                        |  |  |  |
| 8  | Potențiometru pentru supravegherea curentului motorului |  |  |  |
| 9  | ModBus RTU: Interfață RS485                             |  |  |  |
| 10 | ModBus RTU: Jumper pentru terminație/polarizare         |  |  |  |
|    |                                                         |  |  |  |

#### Prezentare generală control EC-B 3 ..., până la 12 A curent nominal

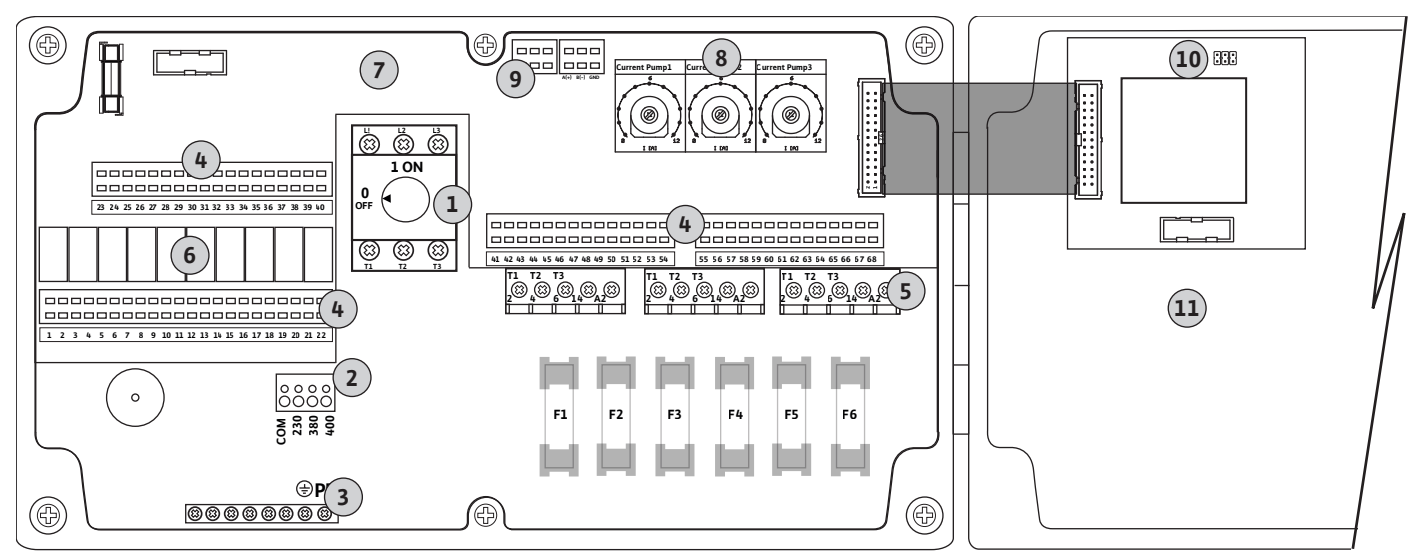

Fig. 3: Control EC-B 3...

| 1  | Comutator principal/alimentare electrică                |  |  |
|----|---------------------------------------------------------|--|--|
| 2  | Reglarea alimentării electrice                          |  |  |
| 3  | Regletă de borne: Legare la masă (PE)                   |  |  |
| 4  | Regletă de borne: Sistem de comandă/sistem de senzori   |  |  |
| 5  | Combinații de contactoare                               |  |  |
| 6  | Releu ieșire                                            |  |  |
| 7  | Placă de control                                        |  |  |
| 8  | Potențiometru pentru supravegherea curentului motorului |  |  |
| 9  | ModBus RTU: Interfață RS485                             |  |  |
| 10 | ModBus RTU: Jumper pentru terminație/polarizare         |  |  |
| 11 | Capac carcasă                                           |  |  |
|    |                                                         |  |  |

#### Prezentare generală control EC-B 1 ..., mai mare de 12 A curent nominal

| 1  | Comutator principal/alimentare electrică              |  |  |  |
|----|-------------------------------------------------------|--|--|--|
| 2  | Reglarea alimentării electrice                        |  |  |  |
| 3  | Regletă de borne: Legare la masă (PE)                 |  |  |  |
| 4  | Regletă de borne: Sistem de comandă/sistem de senzori |  |  |  |
| 5  | Combinație de contactoare la protecția motorului      |  |  |  |
| 7  | Placă de control                                      |  |  |  |
| 8  | Disjunctor de protecție motor                         |  |  |  |
| 9  | ModBus RTU: Interfață RS485                           |  |  |  |
| 10 | ModBus RTU: Jumper pentru terminație/polarizare       |  |  |  |
|    |                                                       |  |  |  |

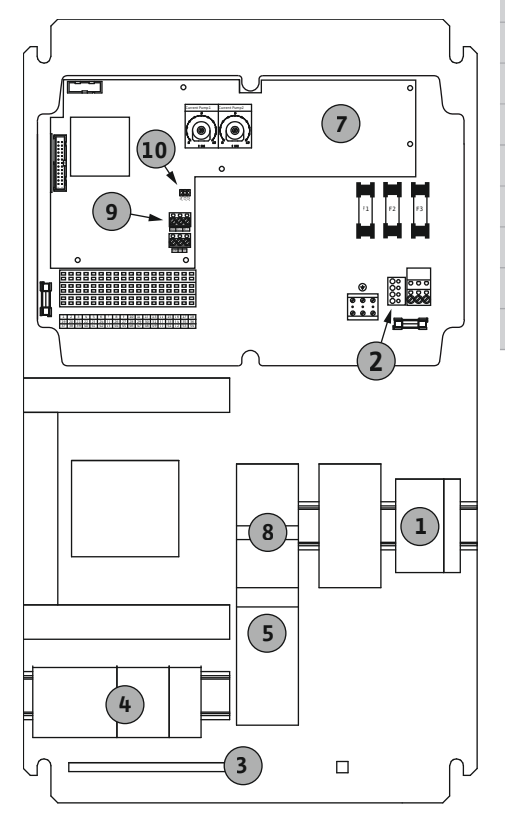

Fig. 4: Control EC-B 1 ...

#### Prezentare generală control EC-B 2 ..., mai mare de 12 A curent nominal

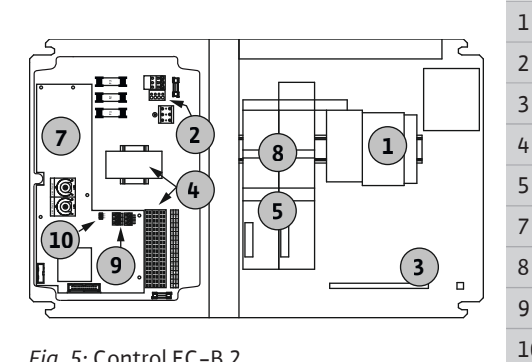

Fig. 5: Control EC-B 2 ...

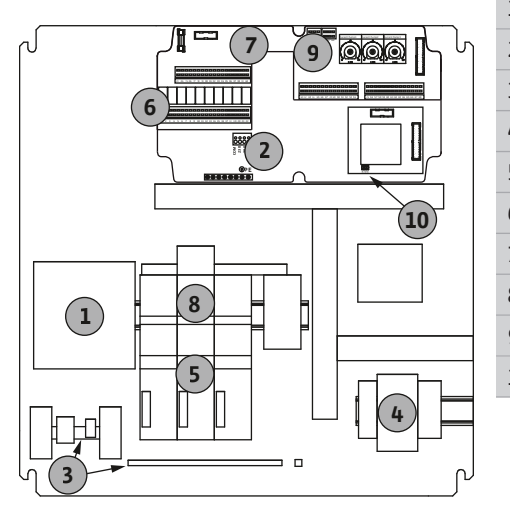

|   | Comutator principal/alimentare electrică              |  |  |
|---|-------------------------------------------------------|--|--|
|   | Reglarea alimentării electrice                        |  |  |
|   | Regletă de borne: Legare la masă (PE)                 |  |  |
|   | Regletă de borne: Sistem de comandă/sistem de senzori |  |  |
|   | Combinații de contactoare                             |  |  |
|   | Placă de control                                      |  |  |
|   | Disjunctor de protecție motor                         |  |  |
|   | ModBus RTU: Interfață RS485                           |  |  |
| 0 | ModBus RTU: Jumper pentru terminație/polarizare       |  |  |

#### Prezentare generală control EC-B 3 ..., mai mare de 12 A curent nominal

| 1  | Comutator principal/alimentare electrică              |  |  |  |
|----|-------------------------------------------------------|--|--|--|
| 2  | Reglarea alimentării electrice                        |  |  |  |
| 3  | Regletă de borne: Legare la masă (PE)                 |  |  |  |
| 4  | Regletă de borne: Sistem de comandă/sistem de senzori |  |  |  |
| 5  | Combinație de contactoare la protecția motorului      |  |  |  |
| 6  | Releu ieșire                                          |  |  |  |
| 7  | Placă de control                                      |  |  |  |
| 8  | Disjunctor de protecție motor                         |  |  |  |
| 9  | ModBus RTU: Interfață RS485                           |  |  |  |
| 10 | ModBus RTU: Jumper pentru terminație/polarizare       |  |  |  |
|    |                                                       |  |  |  |

Fig. 6: Control EC-B 3 ...

#### 6.5.2 Prezentare generală a componentelor: Wilo-Control ECe-Booster

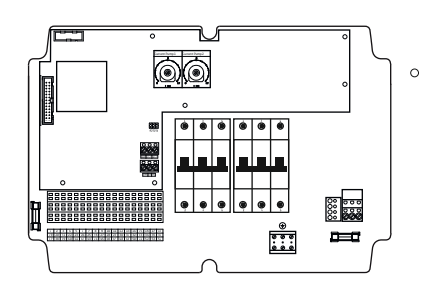

Fig. 7: Control ECe-B 1 .../ECe-B 2 ...

#### Prezentare generală control ECe-B 1 .../ECe-B 2 ...

| 1  | Comutator principal/alimentare electrică              |  |  |  |
|----|-------------------------------------------------------|--|--|--|
| -  |                                                       |  |  |  |
| 3  | Regleta de Dorne: Legare la masa (PE)                 |  |  |  |
| 4  | Regletă de borne: Sistem de comandă/sistem de senzori |  |  |  |
| 5  | Releu de protecție cu 3 poli (3~) / cu 2 poli (1~)    |  |  |  |
| 7  | Placă de control                                      |  |  |  |
| 9  | ModBus RTU: Interfață RS485                           |  |  |  |
| 10 | ModBus RTU: Jumper pentru terminație/polarizare       |  |  |  |

#### Prezentare generală control ECe-B 3 ...

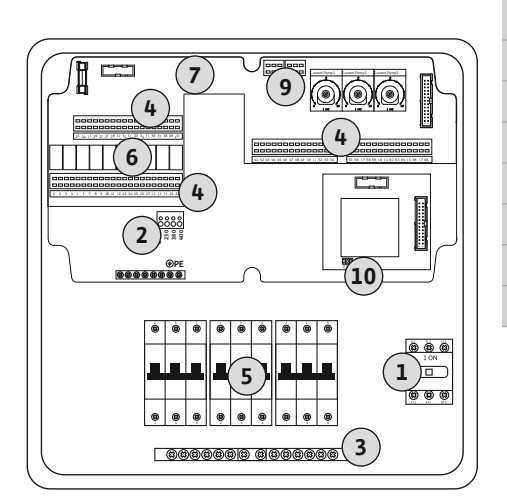

| 1  | Comutator principal/alimentare electrică              |  |  |  |
|----|-------------------------------------------------------|--|--|--|
| 3  | Regletă de borne: Legare la masă (PE)                 |  |  |  |
| 4  | Regletă de borne: Sistem de comandă/sistem de senzori |  |  |  |
| 5  | Releu de protecție cu 3 poli (3~) / cu 2 poli (1~)    |  |  |  |
| 6  | Releu ieșire                                          |  |  |  |
| 7  | Placă de control                                      |  |  |  |
| 9  | ModBus RTU: Interfață RS485                           |  |  |  |
| 10 | ModBus RTU: Jumper pentru terminație/polarizare       |  |  |  |
|    |                                                       |  |  |  |

Fig. 8: Control ECe-B 3 ...

6.5.3 Alimentare electrică a panoului electric: Control EC-Booster

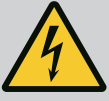

#### PERICOL

## Risc de leziuni fatale prin electrocutare cu comutatorul principal deconectat!

La borna pentru selectarea tensiunii, chiar și cu comutatorul principal deconectat există alimentare electrică.

• Efectuați selectarea tensiunii înainte de conectarea la rețeaua de tensiune electrică.

#### **ATENȚIE**

### Daune materiale cauzate de reglarea incorectă a alimentării electrice!

Dacă alimentarea electrică este reglată incorect, panoul electric va fi distrus. Panoul electric poate fi utilizat la diferite alimentări electrice. Alimentarea electrică este reglată din fabrică la 400 V.

• Pentru o altă alimentare electrică, reconectați puntea de cabluri înainte de racordare.

#### Alimentare electrică Wilo-Control EC-B 1 .../EC-B 2 ...

| 1 | Regletă de borne: Alimentare electrică |
|---|----------------------------------------|
| 2 | Reglarea alimentării electrice         |
| 3 | Regletă de borne: Împământare (PE)     |
|   |                                        |

Introduceți cablul de conectare pus la dispoziție și pozat de client prin presetupele pentru cablu și fixați-l. Conectați conductorii la regletă conform planului de conexiuni.

#### Alimentare electrică 1~230 V:

- Cablu: 3 fire
- Conductor: L, N, PE
- Reglarea alimentării electrice: Punte 230/COM

Alimentare electrică 3~230 V:

- Cablu: 4 fire
- Conductor: L1, L2, L3, PE
- Reglarea alimentării electrice: Punte 230/COM

#### Alimentare electrică 3~380 V:

- Cablu: 4 fire
  - Conductor: L1, L2, L3, PE
- Reglarea alimentării electrice: Punte 380/COM

Racordare electrică 3~400 V:

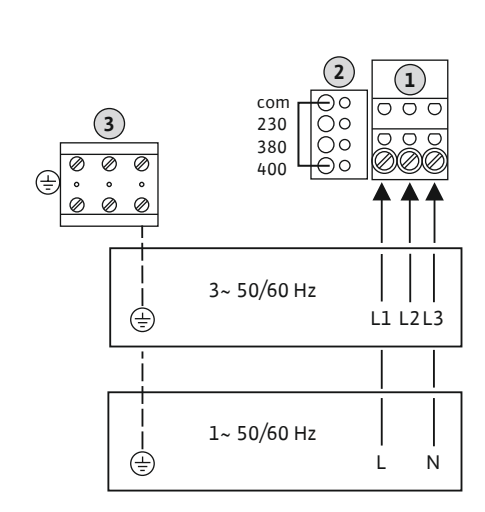

*Fig. 9:* Alimentare electrică Wilo-Control EC-B 1.../EC-B 2... (3)

0000000000

⊕

È

EC-B 3...

⊕PF

3~ 50/60 Hz

1~ 50/60 Hz

Fig. 10: Alimentare electrică Wilo-Control

- Cablu: 4 fire
- Conductor: L1, L2, L3, PE
  - Reglarea alimentării electrice: Punte 400/COM (reglarea din fabrică)

#### Alimentare electrică Wilo-Control EC-B 3 ...

| 1 | Comutator principal                |  |
|---|------------------------------------|--|
| 2 | Reglarea alimentării electrice     |  |
| 3 | Regletă de borne: Împământare (PE) |  |

Introduceți cablul de conectare pus la dispoziție și pozat de client prin presetupele pentru cablu și fixați-l. Racordați conductorii conform planului de conexiuni la comutatorul principal.

Alimentare electrică 1~230 V:

Cablu: 3 fire

(23) (23)

Ν

0

(🕮)

L1 L2 L3

Т

- Conductor: L, N, PE
- Reglarea alimentării electrice: Punte 230/COM

Alimentare electrică 3~230 V:

- Cablu: 4 fire
- Conductor: L1, L2, L3, PE
- Reglarea alimentării electrice: Punte 230/COM

Alimentare electrică 3~380 V:

- Cablu: 4 fire
- Conductor: L1, L2, L3, PE
- Reglarea alimentării electrice: Punte 380/COM

Racordare electrică 3~400 V:

- Cablu: 4 fire
- Conductor: L1, L2, L3, PE
- Reglarea alimentării electrice: Punte 400/COM (reglarea din fabrică)

#### 6.5.4 Alimentare electrică a panoului electric: Control ECe-Booster 1~230 V

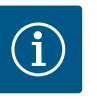

#### NOTĂ

#### Conductor neutru necesar

Pentru funcționarea corectă a sistemului de comandă, este necesar un conductor neutru (conductor de nul) la alimentarea electrică.

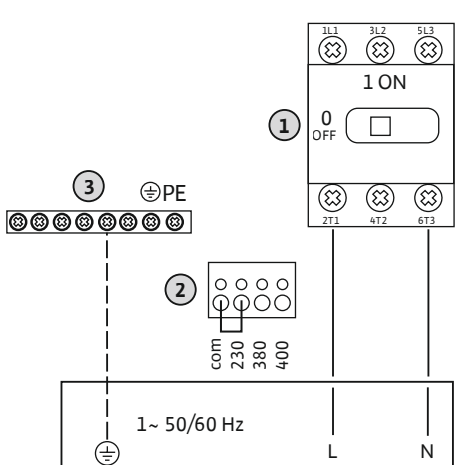

| 1 | Comutator principal                |  |
|---|------------------------------------|--|
| 2 | eglarea alimentării electrice      |  |
| 3 | Regletă de borne: Împământare (PE) |  |

Introduceți cablul de conectare pus la dispoziție și pozat de client prin presetupele pentru cablu și fixați–l. Racordați conductorii conform planului de conexiuni la comutatorul principal. Alimentare electrică **1~230 V**:

- Alimentare electrica 1~23
- Cablu: 3 fire
- Conductor: L, N, PE
- Reglarea alimentării electrice: Punte 230/COM (setări din fabrică)

Fig. 11: Alimentare electrică 1~230 V Wilo-Control ECe-B... 6.5.5 Alimentare electrică a panoului electric: Control ECe-Booster 3~400 V

#### ATENȚIE

### Daune materiale cauzate de reglarea incorectă a alimentării electrice!

Panoul electric poate fi utilizat la diferite alimentări electrice. Tensiunea de comandă trebuie însă să fie întotdeauna 230 V. Dacă tensiunea de comandă este reglată incorect, sistemul de comandă va fi distrus!

- Din acest motiv, puntea de cabluri este setată din fabrică la tensiunea de comandă corectă.
- Puntea de cabluri nu trebuie modificată!

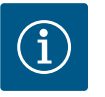

#### NOTĂ

#### Conductor neutru necesar

Pentru funcționarea corectă a sistemului de comandă, este necesar un conductor neutru (conductor de nul) la alimentarea electrică.

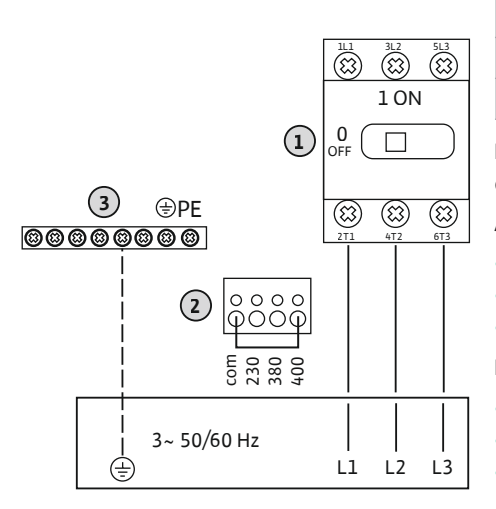

| 1 | Comutator principal                |
|---|------------------------------------|
| 2 | Reglarea alimentării electrice     |
| 3 | Regletă de borne: Împământare (PE) |

Introduceți cablul de conectare pus la dispoziție și pozat de client prin presetupele pentru cablu și fixați–l. Racordați conductorii conform planului de conexiuni la comutatorul principal. Alimentare electrică **3~380 V**:

- Cablu: 5 fire
- Conductor: L1, L2, L3, PE
- Reglarea alimentării electrice: Punte 380/COM

Racordare electrică 3~400 V:

- Cablu: 5 fire
- Conductor: L1, L2, L3, PE
- Reglarea alimentării electrice: Punte 400/COM (setări din fabrică)

*Fig. 12:* Alimentare electrică 3~400 V Wilo-Control ECe-B...

6.5.6 Alimentare electrică: Pompă cu turație fixă

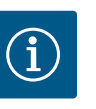

#### NOTĂ

#### Câmp rotativ alimentare electrică și pompe

Câmpul rotativ de la alimentarea electrică este direcționat direct la alimentarea pompelor.

- Verificați câmpul rotativ necesar al pompelor de racordat (sens rotație spre dreapta sau sens rotație antiorar).
- Respectați instrucțiunile de montaj și exploatare ale pompelor.

#### 6.5.6.1 Racordare pompă(e)

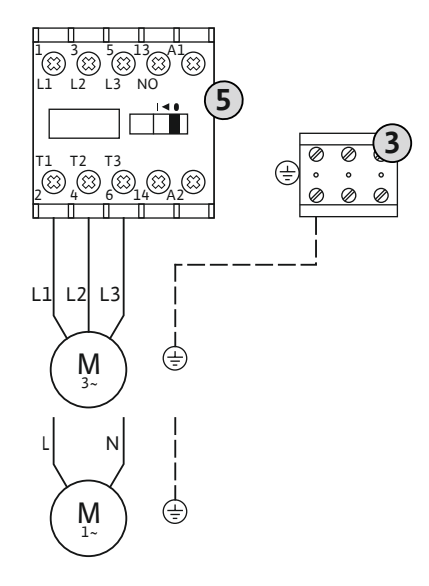

Fig. 13: Racordarea pompelor

6.5.6.2 Reglarea supravegherii curentului motorului

3 Regletă de borne: Împământare (PE)

Contactor

5

8

Introduceți cablul de conectare pus la dispoziție și pozat de client prin presetupele pentru cablu și fixați-l. Conectați conductorii la contactor conform planului de conexiuni.

NOTĂ! După ce toate pompele sunt conectate, setați semnalizarea curentului motorului!

Se monitorizează curentul **minim și maxim** al motorului pompelor conectate:

 Supravegherea minimă a curentului motorului Valoarea este stocată permanent în panoul electric: 300 mA sau 10 % din curentul setat al motorului.

#### NOTĂ! Supravegherea poate fi dezactivată prin meniul 5.69.

• Supravegherea maximă a curentului motorului Setați valoarea în panoul electric.

#### NOTĂ! Supravegherea nu poate fi dezactivată!

Supravegherea curentului maxim al motorului se realizează în două moduri diferite:

- Până la 12 A curent nominal al pompelor conectate: supraveghere electronică a curentului motorului
- Mai mare de 12 A curent nominal al pompelor conectate: disjunctor de protecție motor separat

### Supravegherea curentului motorului Wilo-Control EC-B ... pentru pompe până la 12 A curent nominal

După racordarea pompelor, reglați curentul nominal al motorului pompelor.

Potențiometru pentru supravegherea curentului motorului

Setați curentul nominal al motorului la potențiometrul respectiv cu o șurubelniță.

#### NOTĂ! Setarea "0" la potențiometru duce la o eroare la conectarea pompei!

O reglare precisă a supravegherii curentului motorului poate avea loc în timpul punerii în funcțiune. În timpul punerii în funcțiune, poate fi afișat pe ecran curentul nominal setat și actual al motorului:

- Valoarea nominală actuală reglată al supravegherii curentului motorului (meniul 4.25 ... 4.27)
- Curentul de funcționare actual măsurat al pompei (meniul 4.29 ... 4.31)

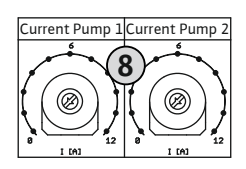

*Fig. 14:* Reglați curentul nominal al motorului la potențiometru

### Supravegherea curentului motorului Wilo-Control EC-B ... pentru pompe mai mari de 12 A curent nominal

|   | 8                       | Disjunctor de protecție motor                                                                                                 |
|---|-------------------------|----------------------------------------------------------------------------------------------------|
| 8 | 8.1                     | Potențiometru pentru supravegherea curentului motorului                                                                       |
|   | După raco<br>pe disjuno | ordarea pompelor, utilizați o șurubelniță pentru a seta curentul nominal al motorului<br>ctorul de protecție motor respectiv. |

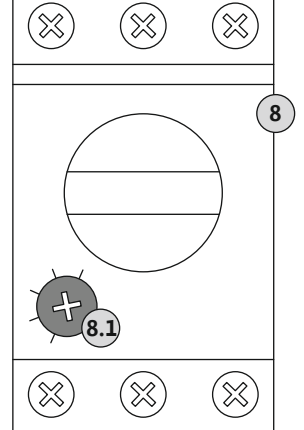

*Fig. 15:* Reglați curentul nominal al motorului la disjunctorul de protecție motor

6.5.7 Alimentare electrică: Pompă cu turație variabilă (pompe controlate electronic)

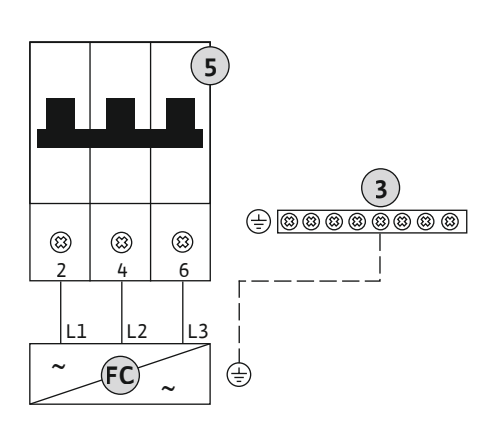

| 3  | Regletă de borne: Împământare (PE)                 |
|----|----------------------------------------------------|
| 5  | Releu de protecție cu 3 poli (3~) / cu 2 poli (1~) |
| FC | Convertizor de frecvență                           |

Introduceți cablul de conectare pus la dispoziție și pozat de client prin presetupele pentru cablu și fixați-l. Conectați conductorii la releul de protecție conform planului de conexiuni.

*Fig. 16:* Conexiune pompă cu releu de protecție cu 3 poli

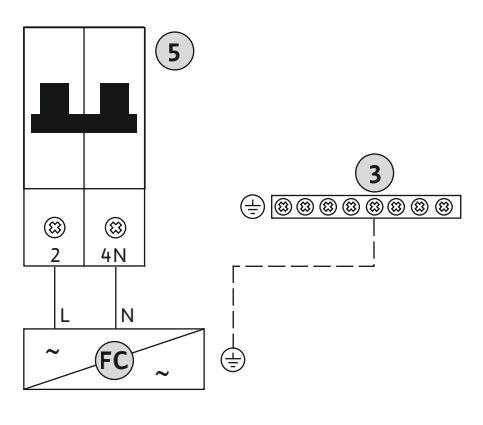

*Fig. 17:* Conexiune pompă cu releu de protecție cu 2 poli

### 6.5.8 Racordarea monitorizării termice a motorului

#### ATENȚIE

#### Daune materiale din cauza tensiunii externe!

- Tensiunea externă aplicată distruge componenta.
- Nu aplicați nicio tensiune externă.

Fig. 18: Simbol privire de ansamblu conexiune

#### 6.5.9 Conexiune mesaj de eroare al convertizorului de frecvență

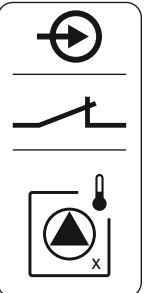

Introduceți cablul de conectare pus la dispoziție și pozat de client prin presetupele pentru cablu și fixați-l. Conectați conductorii la regletă conform planului de conexiuni. Pentru numărul bornei, consultați prezentarea generală a conexiunilor de pe capac. "x"-ul din simbol indică pompa respectivă:

- 1 = pompa 1
- 2 = pompa 2
- 3 = pompa 3

#### ATENŢIE

bimetal. Nu racordați niciun senzor PTC și Pt100! Bornele sunt alocate din fabrică cu o punte.

#### Daune materiale din cauza tensiunii externe!

Tensiunea externă aplicată distruge componenta.

• Nu aplicați nicio tensiune externă.

#### NOTĂ! Conexiunea este posibilă numai la panoul electric Wilo-Control ECe-B ...!

Pentru fiecare pompă poate fi conectat câte un mesaj de eroare extern al convertizorului de frecvență. leșirea convertizorului de frecvență trebuie să funcționeze ca un contact normal închis!

Introduceți cablul de conectare pus la dispoziție și pozat de client prin presetupele pentru cablu și fixați-l. Conectați conductorii la regletă conform planului de conexiuni. Pentru numărul bornei, consultați prezentarea generală a conexiunilor de pe capac. "x"-ul din simbol indică pompa respectivă:

- 1 = pompa 1
  - 2 = pompa 2
  - 3 = pompa 3

Fig. 19: Simbol privire de ansamblu conexiune

6.5.10 Conexiune senzor de presiune

#### ATENŢIE

#### Daune materiale din cauza tensiunii externe!

Tensiunea externă aplicată distruge componenta.

• Nu aplicați nicio tensiune externă.

Înregistrarea presiunii se face printr–un senzor de presiune analogic 4–20 mA. NOTĂ! Nu conectați niciun senzor de presiune activ.

Introduceți cablul de conectare pus la dispoziție și pozat de client prin presetupele pentru cablu și fixați-l. Conectați conductorii la regletă conform planului de conexiuni. Pentru numărul bornei, consultați prezentarea generală a conexiunilor de pe capac.

NOTĂ! Utilizați cabluri de conectare ecranate! Aplicați ecranul pe o singură parte! NOTĂ! Atenție la polaritatea corectă a senzorului de presiune!

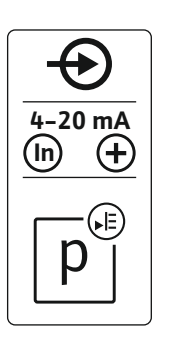

Fig. 20: Simbol privire de ansamblu conexiune

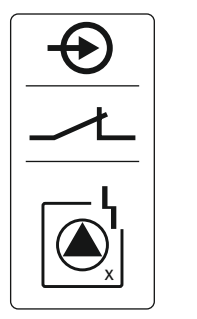

#### Instrucțiuni de montaj și exploatare • Wilo-Control EC/ECe-Booster • Ed.02/2023-08

#### ATENȚIE

#### Daune materiale din cauza tensiunii externe!

Tensiunea externă aplicată distruge componenta.

• Nu aplicați nicio tensiune externă.

Nivelul pentru lipsa apei (protecție la funcționarea fără apă) poate fi monitorizat suplimentar printr-un comutator cu plutitor sau un presostat precum și printr-unul sau doi electrozi:

- Comutator cu plutitor/presostat
- Electrod
  - Numai Control EC-B/ECe-B 1x ... și EC-B/ECe-B 2x ...
  - Conexiunea este protejată împotriva conectării cu polaritate inversă!

Intrarea funcționează ca un contact normal închis (NÎ):

- Comutator cu plutitor/presostat deschis sau electrod în afara apei: nivelul min. al apei
  - Comutator cu plutitor/presostat închis sau electrod imersat: Nivel suficient al apei

Bornele sunt echipate din fabrică cu o punte.

Introduceți cablul de conectare pus la dispoziție și pozat de client prin presetupele pentru cablu și fixați-l. Îndepărtați puntea și conectați conductorii la regletă conform planului de conexiuni. **Pentru numărul bornei, consultați prezentarea generală a conexiunilor de pe capac.** 

#### Utilizarea electrozilor

Dacă se folosesc electrozi pentru detectarea nivelului, conexiunea se poate face în următoarele moduri:

| B 2x electrozi cu referință la sol deasupra unui electrod | А | 1x electrod cu referință la sol pe rezervor             |
|-----------------------------------------------------------|---|---------------------------------------------------------|
|                                                           | В | 2x electrozi cu referință la sol deasupra unui electrod |

Fig. 21: Simbol privire de ansamblu conexiune

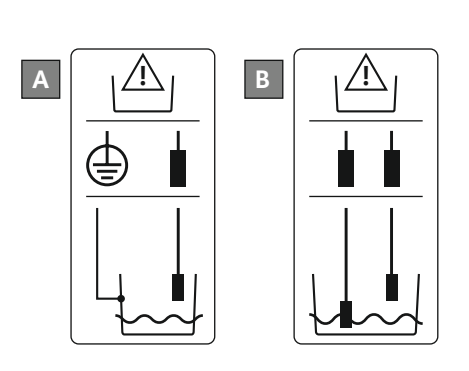

Fig. 22: Tipuri conexiune electrod

6.5.12 Conexiune "Extern OFF": Deconectare de la distanță

### ATENȚIE

Daune materiale din cauza tensiunii externe!

Tensiunea externă aplicată distruge componenta.

Nu aplicați nicio tensiune externă.

Printr-un comutator separat se poate efectua o deconectare de la distanță a tuturor pompelor:

Contact închis: Pompe gata de funcționare

• Contact deschis: Toate pompele oprite – pe ecran apare simbolul "Extern OFF". Bornele sunt alocate din fabrică cu o punte.

NOTĂ! Deconectarea de la distanță are prioritate. Toate pompele se deconectează indiferent de valoarea reală actuală a presiunii. Nu este posibil regimul manual al pompelor!

Introduceți cablul de conectare pus la dispoziție și pozat de client prin presetupele pentru cablu și fixați-l. Îndepărtați puntea și conectați conductorii la regletă conform planului de conexiuni. **Pentru numărul bornei, consultați prezentarea generală a conexiunilor de pe capac.** 

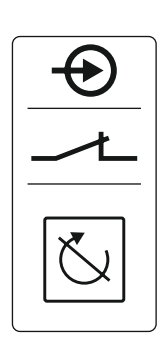

Fig. 23: Simbol privire de ansamblu conexiune

#### 6.5.13 Conexiune valoare nominală turație

#### ATENȚIE

Daune materiale din cauza tensiunii externe!

Tensiunea externă aplicată distruge componenta.

• Nu aplicați nicio tensiune externă.

#### NOTĂ! Conexiunea este posibilă numai la panoul electric Wilo-Control ECe-B!

Pentru fiecare pompă este indicată printr-o ieșire separată valoarea nominală a turației. Pentru aceasta, la ieșire se emite o tensiune de 0-10 V.

Introduceți cablul de conectare pus la dispoziție și pozat de client prin presetupele pentru cablu și fixați-l. Conectați conductorii la regletă conform planului de conexiuni. **Pentru numărul bornei, consultați prezentarea generală a conexiunilor de pe capac.** "x"-ul din simbol indică pompa respectivă:

- 1 = pompa 1
- 2 = pompa 2
- 3 = pompa 3

NOTĂ! Utilizați cabluri de conectare ecranate! Aplicați ecranul pe ambele părți!

Fig. 24: Simbol privire de ansamblu conexiune

#### 6.5.14 Conexiune semnalizare generală de funcționare (SBM)

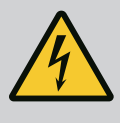

#### PERICOL

#### Risc de leziuni fatale prin electrocutare!

Tensiunea sursei externe de alimentare electrică este aplicată la borne chiar și atunci când comutatorul principal este deconectat!

- Deconectați din borne alimentarea electrică externă înainte de a efectua orice lucrare.
- Dispuneți efectuarea lucrărilor electrice de către un electrician calificat.
- Respectați prevederile locale.

O semnalizare de funcționare pentru toate pompele (SBM) este emisă prin intermediul unei ieșiri separate:

- Tip de contact: contact bipozițional fără potențial
- Încărcare contact:
  - Minim: 12 V=, 10 mA
  - Maxim: 250 V~, 1 A
- Introduceți cablul de conectare pus la dispoziție și pozat de client prin presetupele pentru cablu și fixați-l.
- Conectați conductorii la regletă conform planului de conexiuni.
- Pentru numărul bornei, consultați prezentarea generală a conexiunilor de pe capacul panoului electric.

Fig. 25: Simbol privire de ansamblu conexiune

6.5.15 Conexiune semnalare generală de defecțiune (SSM)

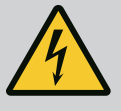

#### PERICOL

#### Risc de leziuni fatale prin electrocutare!

Tensiunea sursei externe de alimentare electrică este aplicată la borne chiar și atunci când comutatorul principal este deconectat!

- Deconectați din borne alimentarea electrică externă înainte de a efectua orice lucrare.
- Dispuneți efectuarea lucrărilor electrice de către un electrician calificat.
- Respectați prevederile locale.

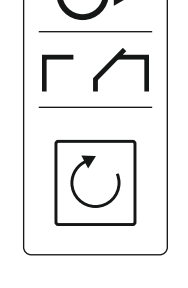

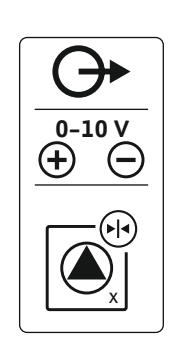

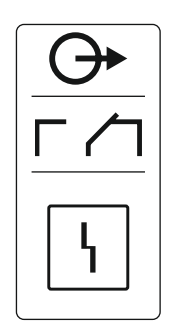

O semnalizare de avarie pentru toate pompele (SSM) este emisă prin intermediul unei ieșiri separate:

- Tip de contact: contact bipozițional fără potențial
- Încărcare contact:
- Minim: 12 V=, 10 mA
- Maxim: 250 V~ 1 A
- Introduceți cablul de conectare pus la dispoziție și pozat de client prin presetupele pentru cablu și fixați-l.
- Conectați conductorii la regletă conform planului de conexiuni.
- Pentru numărul bornei, consultați prezentarea generală a conexiunilor de pe capacul panoului electric.
- Fig. 26: Simbol privire de ansamblu conexiune

Fig. 27: Simbol privire de ansamblu conexiune

specifică (ESM)

6.5.17

Conexiune semnal de defecțiune

6.5.16 Conexiune semnalizare specifică de funcționare (EBM)

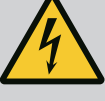

#### PERICOL

#### Risc de leziuni fatale prin electrocutare!

Tensiunea sursei externe de alimentare electrică este aplicată la borne chiar și atunci când comutatorul principal este deconectat!

- Deconectați din borne alimentarea electrică externă înainte de a efectua orice lucrare.
- Dispuneți efectuarea lucrărilor electrice de către un electrician calificat.
- Respectați prevederile locale.

O semnalizare de funcționare per pompă (EBM) este emisă prin intermediul unei ieșiri separate:

- Tip de contact: contact normal deschis fără potențial
- Încărcare contact:
  - Minim: 12 V=, 10 mA
  - Maxim: 250 V~, 1 A

Introduceți cablul de conectare pus la dispoziție și pozat de client prin presetupele pentru cablu și fixați–l. Conectați conductorii la regletă conform planului de conexiuni. **Pentru numărul bornei, consultați prezentarea generală a conexiunilor de pe capac.** "x"-ul din simbol indică pompa respectivă:

- 1 = pompa 1
  - 2 = pompa 2
  - 3 = pompa 3

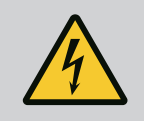

#### PERICOL

#### Risc de leziuni fatale prin electrocutare!

Tensiunea sursei externe de alimentare electrică este aplicată la borne chiar și atunci când comutatorul principal este deconectat!

- Deconectați din borne alimentarea electrică externă înainte de a efectua orice lucrare.
- Dispuneți efectuarea lucrărilor electrice de către un electrician calificat.
- Respectați prevederile locale.

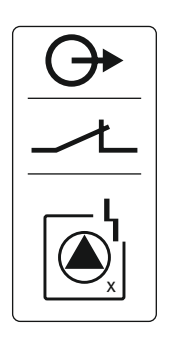

Fig. 28: Simbol privire de ansamblu conexiune

(protecție la funcționarea fără apă)

6.5.18 Conexiunea nivelului lipsei apei

alarmă

O semnalizare de avarie per pompă (ESM) este emisă prin intermediul unei ieșiri separate:

- Tip de contact: contact normal închis fără potențial
- Încărcare contact:
  - Minim: 12 V=, 10 mA
  - Maxim: 250 V~, 1 A

Introduceți cablul de conectare pus la dispoziție și pozat de client prin presetupele pentru cablu și fixați-l. Conectați conductorii la regletă conform planului de conexiuni. **Pentru numărul bornei, consultați prezentarea generală a conexiunilor de pe capac.** "x"-ul din simbol indică pompa respectivă:

- 1 = pompa 1
  - 2 = pompa 2
  - 3 = pompa 3

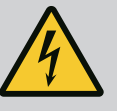

#### PERICOL

#### Risc de leziuni fatale prin electrocutare!

Tensiunea sursei externe de alimentare electrică este aplicată la borne chiar și atunci când comutatorul principal este deconectat!

- Deconectați din borne alimentarea electrică externă înainte de a efectua orice lucrare.
- Dispuneți efectuarea lucrărilor electrice de către un electrician calificat.
- Respectați prevederile locale.

Dacă nivelul lipsei apei nu este atins, o semnalizare de avarie este transmisă printr-o ieșire separată:

- Tip de contact: contact normal închis fără potențial
- Încărcare contact:
  - Minim: 12 V=, 10 mA
- Maxim: 250 V~, 1 A

Introduceți cablul de conectare pus la dispoziție și pozat de client prin presetupele pentru cablu și fixați-l. Conectați conductorii la regletă conform planului de conexiuni. **Pentru numărul bornei, consultați prezentarea generală a conexiunilor de pe capac.** 

Fig. 29: Simbol privire de ansamblu conexiune

#### 6.5.19 Conexiune ModBus RTU

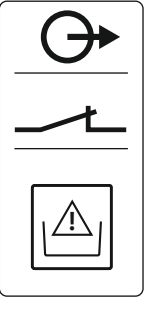

ATENȚIE

ModBus: Interfață RS485

Daune materiale din cauza tensiunii externe!

- Tensiunea externă aplicată distruge componenta.
- Nu aplicați nicio tensiune externă.

| Pentru numerele de poziție, a se vedea Prezentare generală a componentelor: Wilo-Contro | зI |
|-----------------------------------------------------------------------------------------|----|
| EC-Booster [▶ 12]                                                                       |    |

| <b>5</b> m t                             |  |
|------------------------------------------|--|
| 222                                      |  |
| } {} {} {} {} {} {} {} {} {} {} {} {} {} |  |
|                                          |  |

Control EC/ECe-B2

Control EC/ECe-B3

Fig. 30: Poziție jumper

- 10ModBus: Jumper pentru terminație/polarizarePentru conectarea la un sistem de management al clădirii, stă la dispoziție protocolul
- ModBus. • Introduceți cablul de conectare pus la dispoziție și pozat de client prin presetupele pentru
- Conectați conductorii conform alocării pinilor de conexiune de la regletă.
- Respectați următoarele puncte:
- Interfață: RS485

cablu și fixați-l.

9

- Setări protocol magistrală de câmp: Meniul 2.01 până la 2.05.
- Panoul electric este prevăzut cu terminații din fabrică. Eliminarea terminației: îndepărtați jumperul "J2".

• Dacă ModBus-ul necesită o polarizare, cuplați jumperele "J3" și "J4".

#### A se vedea și

Prezentare generală a componentelor: Wilo-Control EC-Booster [} 12]

#### 7 Operare

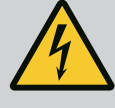

#### PERICOL

#### Risc de leziuni fatale prin electrocutare!

La panoul electric deschis există risc de leziuni fatale.

- Utilizați panoul electric doar atunci când este închis.
- Dispuneți efectuarea lucrărilor la componentele interne de către un electrician calificat.

#### 7.1 Mod de funcționare

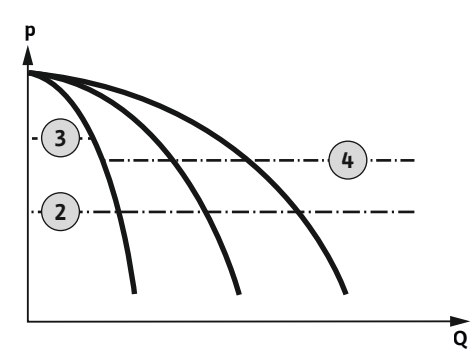

*Fig. 31:* Diagrama de funcții Control EC-Booster

#### Wilo-Control EC-Booster

| 2 | Prag de conectare                            |
|---|----------------------------------------------|
| 3 | Prag de deconectare pompă cu sarcină de bază |
| 4 | Prag de deconectare pompe de vârf            |

În funcționarea normală, sistemul menține presiunea în domeniul cuprins între pragul de conectare și cel de deconectare. Controlul se face ca reglare bipozițională, iar un senzor de presiune înregistrează valoarea reală a presiunii. Dacă nu se atinge pragul de conectare, pompa cu sarcină de bază pornește. În funcție de necesarul de putere solicitat, pompele de vârf sunt conectate una după cealaltă. Dacă se depășește pragul de deconectare pentru pompele de vârf, sistemul oprește pompele de vârf una după cealaltă. Dacă se depășește pragul de deconectare pentru pompele de vârf, sistemul oprește pompele de vârf una după cealaltă. Dacă se depășește pragul de deconectare pentru pompa cu sarcină de bază, sistemul oprește pompa cu sarcină de bază. În timpul funcționării pe ecranul LCD apare un afișaj, iar LED-ul verde luminează. Pentru optimizarea timpilor de funcționare ai pompelor, are loc regulat o **alternare a pompelor**.

Dacă se defectează o pompă, se comută automat pe o altă pompă. Codul de eroare este afișat pe ecranul LCD, iar LED-ul roșu este aprins. Ieșirile pentru semnalare generală de defecțiune (SSM) și semnal de defecțiune specifică (ESM) sunt activate.

Dacă se atinge **nivelul pentru lipsa apei** în rezervorul de acumulare (protecție la funcționarea fără apă), toate pompele sunt oprite. Codul de eroare este afișat pe ecranul LCD, iar LED-ul roșu este aprins. Se activează ieșirea pentru semnalare generală de defecțiune (SSM).

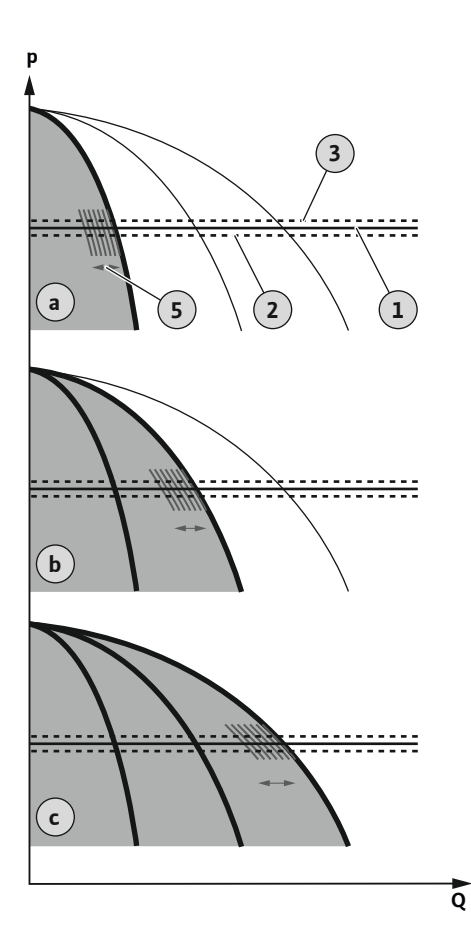

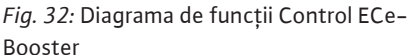

#### 7.1.1 Alternarea pompelor

7.1.2 Pompa de rezervă

7.1.3 Nivelul lipsei apei (protecție la funcționarea fără apă)

### Wilo-Control ECe-Booster

| а | Funcționarea pompei 1                       |
|---|---------------------------------------------|
| b | Funcționarea pompei 2                       |
| с | Funcționarea pompei 3                       |
| 1 | Valoare de bază impusă                      |
| 2 | Prag de conectare                           |
| 3 | Prag de deconectare                         |
| 5 | Controlul în funcție de sarcină al turației |

În funcționarea normală, sistemul menține presiunea constantă la valoarea impusă de bază, printr-o evaluare a valorilor impuse/efective. Controlul se face printr-un control al turației pompelor în funcție de sarcină, iar un senzor de presiune înregistrează valoarea reală a presiunii. Dacă nu se atinge pragul de conectare, prima pompă pornește și este controlată în funcție de sarcină ca pompă cu sarcină de bază. Dacă nu se acoperă necesarul de putere solicitat cu turația maximă a pompei cu sarcină de bază, pornește o altă pompă dacă nu se atinge valoarea impusă de bază. A doua pompă devine acum pompa cu sarcină de bază și este controlată în funcție de sarcină. Pompa cu sarcină de bază anterioară funcționează la turație maximă ca pompă de vârf. Această operație se repetă pe măsură ce crește necesarul de putere, până la numărul maxim de pompe.

Dacă necesarul de putere scade, pompa cu sarcină de bază actuală se oprește la atingerea turației minime și la depășirea simultană a valorii impuse de bază. O pompă de vârf anterioară devine pompă cu sarcină de bază și preia controlul. Această operație se repetă pe măsură ce scade necesarul de putere, până când numai o pompă funcționează ca pompă cu sarcină de bază. Dacă se depășește pragul de deconectare pentru pompa cu sarcină de bază, sistemul oprește pompa cu sarcină de bază. În timpul funcționării pe ecranul LCD apare un afișaj, iar LED-ul verde luminează. Pentru optimizarea timpilor de funcționare ai pompelor, are loc regulat o **alternare a pompelor**.

Dacă se defectează o pompă, se comută automat pe o altă pompă. Codul de eroare este afișat pe ecranul LCD, iar LED-ul roșu este aprins. leșirile pentru semnalare generală de defecțiune (SSM) și semnal de defecțiune specifică (ESM) sunt activate.

Dacă se atinge **nivelul pentru lipsa apei** în rezervorul de acumulare (protecție la funcționarea fără apă), toate pompele sunt oprite. Codul de eroare este afișat pe ecranul LCD, iar LED-ul roșu este aprins. Se activează ieșirea pentru semnalare generală de defecțiune (SSM).

Pentru a evita timpii de funcționare neuniformi ai pompelor individuale, are loc regulat o alternare a pompei cu sarcină de bază. Dacă toate pompele sunt oprite, la următoarea pornire comută pompa cu sarcină de bază.

Din fabrică este activată suplimentar o alternare ciclică a pompelor. Astfel, pompa cu sarcină de bază se schimbă la fiecare 6 ore. **NOTĂ! Dezactivarea funcției: Meniu 5.60!** 

O pompă poate fi utilizată ca pompă de rezervă. Această pompă nu este activată la funcționarea normală. Pompa de rezervă este activă numai atunci când o pompă încetează să funcționeze din cauza unei defecțiuni. Pompa de rezervă este supusă monitorizării stării de repaus. Astfel, pompa de rezervă este anclanșată la alternarea pompelor și la anticalare.

Nivelul de apă din rezervorul de acumulare poate fi monitorizat și semnalat la panoul electric.

Respectați următoarele puncte:

- Tip contact: Contact normal închis
- Lipsa apei: Pompele sunt oprite după trecerea intervalului de temporizare (meniul 5.64). Codul de eroare este afișat pe ecranul LCD.
   NOTĂ! În cazul în care contactul este din nou închis în timpul intervalului de temporizare sau electrodul este imersat din nou, nu are loc nicio dezactivare!
- Reconectare: În cazul în care contactul este din nou închis, iar intervalul de temporizare (meniul 5.63) a expirat, instalația pornește automat.
   NOTĂ! Eroarea este resetată automat, însă este stocată în memoria de erori!

7.1.4 Funcționare atunci când senzorul de presiune este defect Dacă senzorul de presiune nu transmite nicio valoare măsurată (de ex. din cauza ruperii de cablu, senzorului defect), toate pompele vor fi deconectate. În plus, se aprinde LED-ul roșu de avarie și este activată semnalizarea generală de defecțiune.

#### Funcționare în regim de avarie

Pentru a asigura o alimentare cu apă în caz de eroare, se poate seta o funcționare în regim de avarie:

- Meniu 5.45
- Numărul pompelor active
- NOTĂ! Control ECe-Booster: În funcționarea în regim de avarie, pompele sunt exploatate fără reglaj!

7.1.5 Pornire anticalare (test de funcționare ciclic)

Test de debit zero

7.1.6

Pentru evitarea timpilor mai lungi de repaus ai pompelor eliberate, a fost activat din fabrică un rodaj ciclic (funcția de pornire anticalare). **NOTĂ! Dezactivarea funcției: Meniu 5.40!** 

- Pentru funcționare, respectați următoarele puncte de meniu:
- Meniu 5.41: Pornire anticalare la "Extern OFF" permisă Dacă pompele au fost oprite prin "Extern OFF", să pornească testul de funcționare?
- Meniu 5.42: Interval pornire anticalare Intervalul de timp care trebuie să se scurgă după un test de funcționare. NOTĂ! Dacă toate pompele sunt oprite, pornește intervalul de timp!
- Meniu 5.43: Timp de funcționare pornire anticalare Timp de funcționare a pompei în timpul testului de funcționare

NOTĂ! Funcționare disponibilă numai la panoul electric Wilo-Control ECe-B!

Dacă se folosește numai pompa cu sarcină de bază în domeniul de frecvență inferior și în condiții de presiune constantă, are loc ciclic un test de debit zero. Pentru aceasta, se crește pentru scurt timp valoarea impusă a presiunii și apoi se resetează din nou la loc la valoarea setată. Dacă presiunea din sistem nu scade după resetarea valorii impuse a presiunii, există un debit zero. Pompa cu sarcină de bază se oprește după expirarea timpului de postfuncționare.

Parametrii pentru testul de debit zero sunt presetați și nu se pot modifica. Testul de debit zero este pornit din fabrică. **NOTĂ! Dezactivarea funcției: Meniu 5.61!** 

#### 7.1.7 Supravegherea presiunii minime și maxime

Supravegherea presiunii maxime

Monitorizarea suprapresiunii este **întotdeauna activă**, adică presiunea din sistem este monitorizată continuu. O alarmă este declanșată în următoarele condiții:

- Presiunea sistemului crește peste valoarea pragului de detectare a suprapresiunii (meniul 5.17, setare din fabrică: 10 bar).
- Intervalul de temporizare pentru detectarea suprapresiunii și subpresiunii a expirat (meniu 5.74, setări din fabrică: 5 s).

Dacă supravegherea presiunii maxime declanșează o alarmă, toate pompele sunt oprite. Codul de eroare este afișat pe ecranul LCD, iar LED-ul roșu este aprins. Se activează ieșirea pentru semnalare generală de defecțiune (SSM).

Dacă presiunea scade sub valoarea pragului de detectare a suprapresiunii, alarma se va reseta automat după o scurtă temporizare.

#### Supravegherea presiunii minime

Supravegherea presiunii minime este dezactivată din fabrică (Meniu 5.18, setare din fabrică: 0 bar). De îndată ce o pompă funcționează, supravegherea presiunii minime este activă. NOTĂ! Pentru a dezactiva supravegherea presiunii minime, setați valoarea din meniul 5.18 la "0 bar".

O alarmă este declanșată în următoarele condiții:

- Presiunea sistemului scade sub valoarea pragului de detectare a subpresiunii (meniul 5.18, setare din fabrică: 0 bar).
- Intervalul de temporizare pentru detectarea suprapresiunii şi subpresiunii a expirat (meniu 5.74, setări din fabrică: 5 s).

Reacția sistemului poate fi setată pentru supravegherea subpresiunii (meniul 5.73):

- Sistemul continuă să funcționeze normal (setări din fabrică). Codul de eroare este afișat pe ecranul LCD. Alarma este confirmată automat cu o scurtă temporizare atunci când valoarea pragului de presiune este depășită.
- Sistemul va declanşa alarma şi toate pompele se vor opri. Codul de eroare este afişat pe ecranul LCD, iar LED-ul roşu este aprins. Se activează ieşirea pentru semnalare generală de defecțiune (SSM). Alarma trebuie confirmată manual.

#### 7.2 Comandă prin meniu

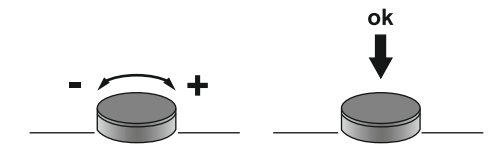

Fig. 33: Funcția butonului de comandă

7.3 Tip de meniu: Meniu principal sau meniu Easy Actions

Acces rapid "Easy Actions"

7.4 Apelarea meniului

7.5

Comanda meniului se face prin butonul de comandă:

- Rotire: Selectați meniul sau setați valorile.
- Apăsare: Schimbați nivelul meniului, confirmați numărul de eroare sau valoarea.

Există două meniuri diferite:

- Meniu principal: Acces la toate setările pentru o configurație completă.
- Meniu Easy Actions: Acces rapid la anumite funcții.
  - Țineți cont de următoarele aspecte atunci când utilizați meniul Easy Actions:
  - Meniul Easy Actions oferă acces doar la funcții selectate. O configurație completă nu este posibilă.
  - Pentru a utiliza meniul Easy Actions, efectuați o configurație inițială.
  - Meniul Easy Actions este pornit din fabrică. Meniul Easy Actions poate fi dezactivat în meniul 7.06.

#### Apelarea meniului principal

- 1. Apăsați butonul de comandă timp de 3 s.
  - ► Apare punctul de meniu 1.00.

#### Accesarea meniului Easy Actions

- 1. Rotiți butonul de comandă la 180°.
  - ⇒ Apare funcția "Resetare mesaje de eroare" sau "Funcționare manuală pompa 1"
- 2. Rotiți butonul de comandă cu încă 180°.
  - Se afișează următoarele funcții. La final apare ecranul principal.

#### Următoarele funcții pot fi apelate cu meniul Easy Actions:

| ้ายีร์ยิย                | Resetarea mesajului de eroare actual<br>NOTĂ! Punctul de meniu va fi afișat doar dacă există mesaje de<br>eroare!                                                                                             |
|--------------------------|----------------------------------------------------------------------------------------------------|
| <sup>∞</sup> P ;<br>HRnd | Funcționare manuală pompa 1<br>Dacă se apasă butonul de comandă, pompa 1 pornește.<br>Dacă se eliberează butonul de comandă, pompa se oprește. Ultimul<br>mod de funcționare setat este din nou activ.        |
| °2<br>HRnd               | <b>Funcționare manuală pompa 2</b><br>Dacă se apasă butonul de comandă, pompa 2 pornește.<br>Dacă se eliberează butonul de comandă, pompa se oprește. Ultimul<br>mod de funcționare setat este din nou activ. |
| P3<br>HRnd               | <b>Funcționare manuală pompa 3</b><br>Dacă se apasă butonul de comandă, pompa 3 pornește.<br>Dacă se eliberează butonul de comandă, pompa se oprește. Ultimul<br>mod de funcționare setat este din nou activ. |
| °P¦<br>oFF               | <b>Deconectați pompa 1.</b><br>Corespunde valorii "off" din meniul 3.02.                                                                                                    |
| °₽2<br>oFF               | <b>Deconectați pompa 2.</b><br>Corespunde valorii "off" din meniul 3.03.                                                                                                    |
| ₽ <u>₿</u><br>oFF        | <b>Deconectați pompa 3.</b><br>Corespunde valorii "off" din meniul 3.04.                                                                                                    |
| © ₽ ;<br>RUEo            | Funcționare automată pompa 1<br>Corespunde valorii "Auto" din meniul 3.02.                                                                                                    |

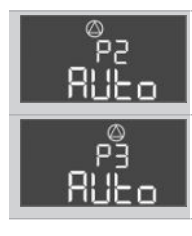

**Funcționare automată pompa 2** Corespunde valorii "Auto" din meniul 3.03.

Funcționare automată pompa 3 Corespunde valorii "Auto" din meniul 3.04.

7.6 Reglările din fabrică

Pentru a reseta panoul electric la setările din fabrică, contactați departamentul de service.

- 8 Punerea în funcțiune
- 8.1 Obligațiile beneficiarului

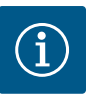

#### NOTĂ

#### Țineți cont de literatura de specialitate suplimentară

- Efectuați măsurile de punere în funcțiune conform instrucțiunilor de montaj și exploatare ale întregii instalații.
- Respectați instrucțiunile de montaj și exploatare ale produselor conectate (sistem de senzori, pompe) și documentația instalației.
- Punerea la dispoziție a instrucțiunilor de montaj și exploatare la panoul electric sau întrun loc special prevăzut în acest sens.
- Instrucțiunile de montaj și exploatare trebuie puse la dispoziție în limba personalului.
- Trebuie să vă asigurați că întregul personalul a citit și înțeles instrucțiunile de montaj și exploatare.
- Locul de instalare a panoului electric este rezistent la inundare.
- Panoul electric este asigurat și împământat corespunzător.
- Echipamente de siguranță (incl. oprire de urgență) ale întregii instalații pornite și verificate cu privire la funcționarea impecabilă.
- Panoul electric este adecvat pentru utilizarea în condițiile de funcționare specificate.

#### 8.2 Conectați panoul electric

8.2.1 Posibile mesaje de eroare la conectare

#### NOTĂ! Supravegherea câmpului rotativ și a curentului motorului sunt disponibile numai în Wilo-Control EC-Booster!

În funcție de alimentarea electrică și de setările de bază, la conectare pot apărea următoarele mesaje de eroare. Codurile de eroare afișate și descrierea acestora se referă numai la punerea în funcțiune. O prezentare generală completă poate fi consultată în capitolul "Coduri eroare".

| Cod*   | Defecțiune          | Cauză                                                                                                    | Remediere                                                                                                    |
|--------|---------------------|----------------------------------------------------------------------------------------------------|----------------------------------------------------------------------------------------------------|
| E006   | Eroare câmp rotativ | <ul> <li>Câmp rotativ greșit</li> <li>Funcționare la racordul de curent alternativ<br/>monofazat.</li> </ul> | <ul> <li>Obțineți câmpul rotativ în sens orar la<br/>alimentarea electrică.</li> <li>Dezactivați supravegherea câmpului rotativ<br/>(meniul 5.68)!</li> </ul>                                   |
| E080.x | Defecțiune pompă    | <ul> <li>Nicio pompă conectată.</li> <li>Supravegherea curentului motorului nu este<br/>setată.</li> </ul>   | <ul> <li>Racordați pompa sau dezactivați<br/>supravegherea curentului minim<br/>(meniul 5.69)!</li> <li>Setați supravegherea curentului motorului la<br/>curentul nominal al pompei.</li> </ul> |

#### Legendă:

\* "x" = Indicarea pompei la care se referă eroarea afișată.

#### 8.2.2 Conectarea dispozitivului

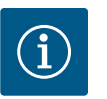

#### NOTĂ

#### Țineți cont de codul de eroare de pe display

Dacă LED-ul roșu de avarie este aprins sau luminează intermitent, țineți cont de codul de eroare de pe display! Odată ce eroarea a fost confirmată, ultima eroare este stocată în meniul 6.02.

Panoul electric este încuiat.

- ✓ Instalarea este efectuată în mod corespunzător.
- Toate traductoarele de semnal și toți consumatorii sunt conectați și montați în spațiul de lucru.
- Dacă există o semnalizare a lipsei apei (protecție la funcționarea fără apă), punctul de comutare este setat corect.
- Protecția motorului presetată conform indicațiilor pentru pompă (numai "Control EC-Booster").
- 1. Rotiți comutatorul principal în poziția "ON".
- 2. Panoul electric pornește.
  - Toate LED-urile se aprind timp de 2 s.
  - Ecranul se aprinde și apare ecranul de start.
  - Simbolul de standby apare pe ecran.
  - Panoul electric este gata funcționare, începeți configurația inițială sau funcționarea automată.

| 1 | Starea actuală a pompei:<br>– număr de pompe înregistrate<br>– pompă activată/dezactivată<br>– pompe pornite/oprite |
|---|----------------------------------------------------------------------------------------------------|
| 2 | Magistrală de câmp activă                                                                                           |
| 3 | Valoare reală a presiunii                                                                                           |
| 4 | Mod de control (de ex. p–c)                                                                                         |
| 5 | Funcția pompă de rezervă activată                                                                                   |
|   |                                                                                                    |

Setați următorii parametri în timpul configurației inițiale:

- Deblocați introducerea parametrilor.
- Meniu 5: Setări de bază
- Meniu 1: Valori de pornire/oprire
- Meniu 2: Conectarea prin magistrală de câmp (dacă există)
- Meniu 3: Deblocați pompele.
- Reglați supravegherea curentului motorului.
- Verificați sensul de rotație a pompelor racordate.

Țineți cont de următoarele aspecte în timpul configurației:

- Dacă nu are loc nicio introducere sau operare timp de 6 minute:
  - Luminile de pe display se sting.
  - Display-ul afișează din nou ecranul principal.
  - Introducerea parametrilor este blocată.
- Anumite setări pot fi modificate numai dacă nu este nicio pompă în funcțiune.
- Meniul se ajustează automat pe baza setărilor. Exemplu: meniurile 5.41 ... 5.43 sunt vizibile numai dacă este activată funcția "pornire anticalare" (meniul 5.40).
- Structura meniului este valabilă pentru toate panourile electrice EC (de ex. HVAC, Booster, Lift, Fire, ...). De aceea sunt posibile goluri în structura meniului.

În mod standard, valorile sunt doar afișate. Pentru a modifica valori, deblocați introducerea parametrilor în meniul 7.01:

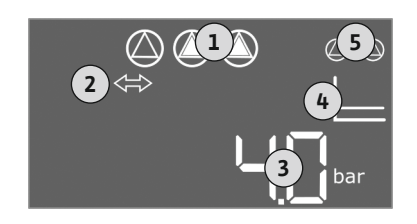

#### Fig. 34: Ecran de start

#### 8.3 Începere configurație inițială

8.3.1 Deblocarea introducerii parametrilor

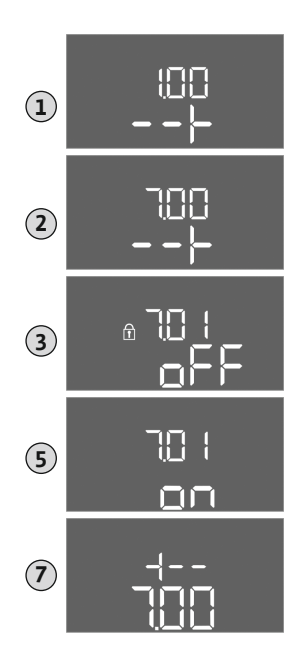

- 1. Apăsați butonul de comandă timp de 3 s.
  - $\Rightarrow$  Apare meniul 1.00
- 2. Rotiți butonul de comandă până când apare meniul 7.
- Apăsați butonul de comandă.
   ⇒ Apare meniul 7.01.
- 4. Apăsați butonul de comandă.
- 5. Modificați valoarea la "on": Rotiți butonul de comandă.
- 6. Salvați valoarea: Apăsați butonul de comandă.
   ⇒ Meniul este deblocat pentru modificare.
- 7. Rotiți butonul de comandă până când apare sfârșitul meniului 7.
- 8. Apăsați butonul de comandă.
  - $\Rightarrow$  Înapoi la nivelul meniului principal.
  - Porniți configurația inițială.

*Fig. 35:* Deblocarea introducerii parametrilor

#### 8.3.2 Prezentare generală a parametrilor disponibili

Parametrii disponibili diferă pentru panourile electrice Control EC-B și Control ECe-B. Următorul tabel arată diferențele.

| Parametri (element de meniu)                                                                 | Control EC–B<br>până la 12 A | Control EC-B<br>mai mare de 12 A | Control ECe-B |
|----------------------------------------------------------------------------------------------|------------------------------|----------------------------------|---------------|
| 1.00 Valori de pornire și oprire                                                             |                              |                                  |               |
| 1.01 Valoare nominală presiune                                                               | •                            | •                                | •             |
| 1.04 Prag de conectare a pompei în % pentru valoarea impusă a presiunii                      | •                            | •                                | •             |
| 1.07 Prag de deconectare a pompei cu sarcină de bază în % pentru valoarea impusă a presiunii | •                            | •                                | •             |
| 1.08 Prag de deconectare a pompelor de vârf în % pentru valoarea impusă a presiunii          | •                            | •                                | -             |
| 1.09 Temporizare la oprire pompă cu sarcină de bază                                          | •                            | •                                | •             |
| 1.10 Temporizare la pornire pompă de vârf                                                    | •                            | •                                | •             |
| 1.11 Temporizare la pornire pompă de vârf                                                    | •                            | •                                | •             |
| 2.00 Conectarea prin magistrala de câmp ModBus RTU                                           |                              |                                  |               |
| 2.01 Interfață ModBus RTU pornită/oprită                                                     | •                            | •                                | •             |
| 2.02 Valoare baud                                                                            | •                            | •                                | •             |
| 2.03 Pompă de rezervă-adresă                                                                 | •                            | •                                | •             |
| 2.04 Paritate                                                                                | •                            | •                                | •             |
| 2.05 Număr biți de stop                                                                      | •                            | •                                | •             |
| 3.00 Deblocarea pompelor                                                                     |                              |                                  |               |
| 3.01 Deblocarea pompelor                                                                     | •                            | •                                | •             |
| 3.02 Mod de funcționare pompa 1 pompa 3                                                      | •                            | •                                | •             |
| 3.10 Timp de funcționare al pompelor în regim de funcționare manuală                         | •                            | •                                | •             |
| 3.11 Turația de funcționare a pompelor în regim manual                                       | -                            | -                                | •             |
| 4.00 Informații                                                                              |                              |                                  |               |
| 4.02 Valoare reală a presiunii în bari                                                       | •                            | •                                | •             |
| 4.12 Timp de funcționare panouri electrice                                                   | •                            | •                                | •             |
| 4.13 Timp de funcționare: Pompă 1                                                            | •                            | •                                | •             |
| 4.14 Timp de funcționare: Pompă 2                                                            | •                            | •                                | •             |

| Parametri (element de meniu)                                                             |               |               |             |
|------------------------------------------------------------------------------------------|---------------|---------------|-------------|
|                                                                                          |               | 2 A           |             |
|                                                                                          | A B           | de 1          | е<br>-<br>- |
|                                                                                          | ol E(<br>a 12 | ol E(<br>iare | ol E(       |
|                                                                                          | ontr<br>ână l | ontr<br>1ai m | ontr        |
| 4.15 Timp de funcționare: Pompă 3                                                        |               | •             | •           |
| 4.17 Cicluri de functionare panou electric                                               | •             | •             | •           |
| 4.18 Cicluri de functionare: Pompă 1                                                     | •             | •             | •           |
| 4.19 Cicluri de functionare: Pompă 2                                                     | •             | •             | •           |
| 4.20 Cicluri de functionare: Pompă 3                                                     | •             | •             | •           |
| 4.22 Număr de serie                                                                      | •             | •             | •           |
| 4.23 Tipul panoului electric                                                             | •             | •             | •           |
| 4.24 Versiune software                                                                   | •             | •             | •           |
| 4.25 Valoare setată pentru supravegherea curentului motorului: Pompă 1                   | •             | _             | _           |
| 4.26 Valoare setată pentru supravegherea curentului motorului: Pompă 2                   | •             | _             | _           |
| 4.27 Valoare setată pentru supravegherea curentului motorului: Pompă 3                   | •             | _             | _           |
| 4.29 Curent real actual în A pentru pompa 1                                              | •             | _             | _           |
| 4.30 Curent real actual în A pentru pompa 2                                              | •             | _             | _           |
| 4.31 Curent real actual în A pentru pompa 3                                              | •             | _             | _           |
| 5.00 Setări de bază                                                                      |               |               |             |
| 5.01 Mod de control                                                                      | •             | •             | •           |
| 5.02 Numărul pompelor racordate                                                          | •             | •             | •           |
| 5.03 Pompa de rezervă                                                                    | •             | •             | •           |
| 5.11 Domeniu de măsurare senzor de presiune                                              | •             | •             | •           |
| 5.14 Regulator PID: Factor proportional                                                  | _             | _             | •           |
| 5.15 Regulator PID: Factor integral                                                      | _             | _             | •           |
| 5.16 Regulator PID: Factor diferențial                                                   | _             | _             | •           |
| 5.17 Valoare prag detectare suprapresiune                                                | •             | •             | •           |
| 5.18 Valoare prag detectare subpresiune                                                  | •             | •             | •           |
| 5.40 Funcția "pornire anticalare" pornită/oprită                                         | •             | •             | •           |
| 5.41 "Pornire anticalare" permisă la Extern OFF                                          | •             | •             | •           |
| 5.42 "Interval de timp pornire anticalare"                                               | •             | •             | •           |
| 5.43 "Durată de funcționare pornire anticalare"                                          | •             | •             | •           |
| 5.45 Comportamentul la eroarea senzorului – numărul pompelor de conectat                 | •             | •             | •           |
| 5.46 Turația minimă a pompelor                                                           | _             | _             | •           |
| 5.47 Turația maximă a pompelor                                                           | _             | _             | •           |
| 5.48 Rampă de demarare convertizor de frecvență                                          | _             | _             | •           |
| 5.49 Rampă de frânare convertizor de frecvență                                           | _             | _             | •           |
| 5.58 Funcția semnalizare generală de funcționare (SBM)                                   | •             | •             | •           |
| 5.59 Funcția semnalare generală de defecțiune (SSM)                                      | •             | •             | •           |
| 5.60 Alternarea ciclică a pompelor                                                       | •             | •             | •           |
| 5.61 Test de debit zero                                                                  | _             | _             | •           |
| 5.62 Nivelul lipsei apei (protecție la funcționarea fără apă): Temporizarea opririi      | •             | •             | •           |
| 5.63 Nivelul lipsei apei (protecție la funcționarea fără apă): Temporizarea reconectării | •             | •             | •           |
| 5.68 Supraveghere câmp rotativ alimentare electrică pornită/oprită                       | •             | _             | -           |
| 5.69 Supravegherea minimă a curentului motorului pornită/oprită                          | •             | _             | -           |
| 5.73 Reacție la detectarea subpresiunii                                                  | •             | •             | •           |
| 5.74 Interval de temporizare pentru detectarea suprapresiunii și subpresiunii            | •             | •             | •           |

| Parametri (element de meniu)             | Control EC-B<br>până la 12 A | Control EC-B<br>mai mare de 12 A | Control ECe-B |
|------------------------------------------|------------------------------|----------------------------------|---------------|
| 5.79 Turația în caz de eroare la senzori | -                            | -                                | •             |

ro

#### 8.3.3 Meniu 5: Setări de bază

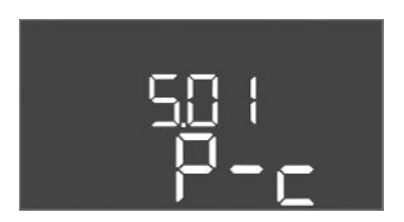

Fig. 36: Meniu 5.01

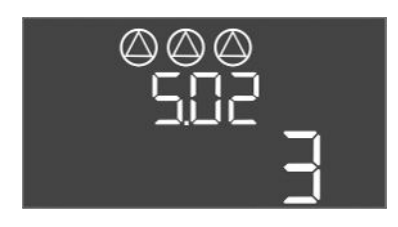

*Fig. 37:* Meniu 5.02

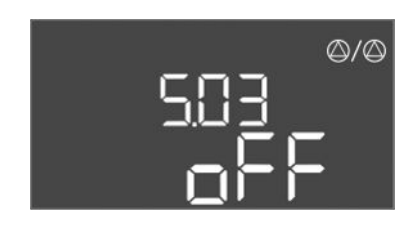

*Fig. 38:* Meniu 5.03

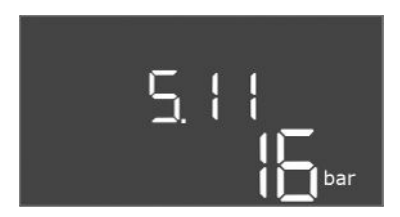

*Fig. 39:* Meniu 5.11

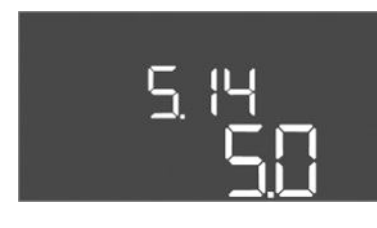

Fig. 40: Meniu 5.14

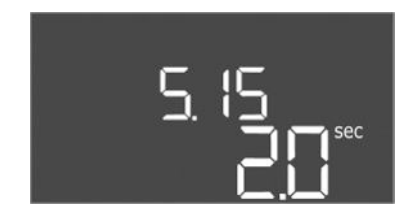

Fig. 41: Meniu 5.15

| Nr. meniu          | 5.01                                |
|--------------------|-------------------------------------|
| Descriere          | Mod de control                      |
| Gama de valori     | P-c                                 |
| Setări din fabrică | Reglare la presiune constantă (p–c) |

| Nr. meniu          | 5.02                       |
|--------------------|----------------------------|
| Descriere          | Numărul pompelor racordate |
| Gama de valori     | 13                         |
| Setări din fabrică | 3                          |

| Nr. meniu          | 5.03                                                                                                    |
|--------------------|----------------------------------------------------------------------------------------------------|
| Descriere          | Pompa de rezervă                                                                                                    |
| Gama de valori     | on, off                                                                                                    |
| Setări din fabrică | off                                                                                                    |
| Explicare          | O pompă poate fi utilizată ca pompă de rezervă. Această pompă<br>nu este activată la funcționarea normală. Pompa de rezervă<br>este activă numai atunci când o pompă încetează să<br>funcționeze din cauza unei defecțiuni. Pompa de rezervă este<br>supusă monitorizării stării de repaus. Astfel, pompa de rezervă<br>este anclanșată la alternarea pompelor și la anticalare.<br>• on = Pompă de rezervă activată<br>• off = Pompă de rezervă dezactivată |
| Nr. meniu          | 5.11                                                                                                    |
| Descriere          | Domeniu de măsurare senzor de presiune                                                                                                    |
| Gama de valori     | 1 25 bar                                                                                                    |
| Setări din fabrică | 16 bari                                                                                                    |

| Nr. meniu          | 5.14                               |
|--------------------|------------------------------------|
| Descriere          | Regulator PID: Factor proporțional |
| Gama de valori     | 0,1100                             |
| Setări din fabrică | 5,0                                |

| Nr. meniu          | 5.15                           |
|--------------------|--------------------------------|
| Descriere          | Regulator PID: Factor integral |
| Gama de valori     | 0 300                          |
| Setări din fabrică | 2,0                            |

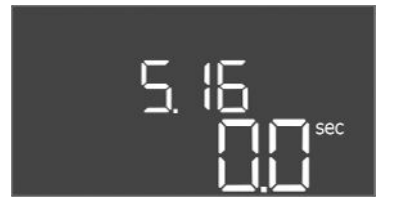

#### *Fig. 42:* Meniu 5.16

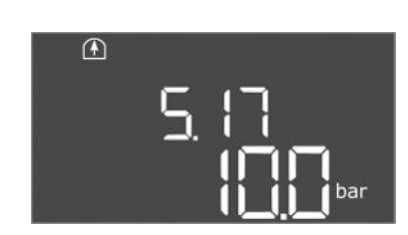

Fig. 43: Meniu 5.17

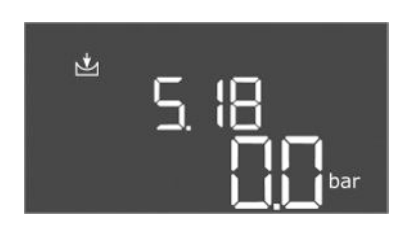

Fig. 44: Meniu 5.18

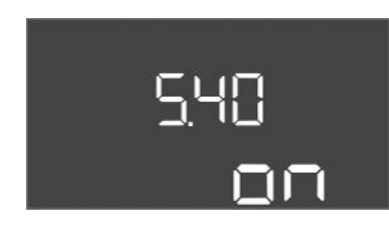

*Fig. 45:* Meniu 5.40

| Nr. meniu          | 5.16                              |
|--------------------|-----------------------------------|
| Descriere          | Regulator PID: Factor diferențial |
| Gama de valori     | 0 300                             |
| Setări din fabrică | 0                                 |

| Nr. meniu          | 5.17                                                                                                    |
|--------------------|----------------------------------------------------------------------------------------------------|
| Descriere          | Valoare prag detectare suprapresiune                                                                                                    |
| Gama de valori     | 0,0 16,0 bar                                                                                                    |
| Setări din fabrică | 10,0 bar                                                                                                    |
| Explicare          | Monitorizarea suprapresiunii este <b>întotdeauna activă</b> ,<br>adică presiunea din sistem este monitorizată continuu. O<br>alarmă este declanșată în următoarele condiții:                                                                                                    |
|                    | <ul> <li>Presiunea sistemului crește peste valoarea pragului.</li> <li>Intervalul de temporizare pentru detectarea suprapresiunii și<br/>subpresiunii a expirat (meniu 5.74).</li> </ul>                                                                                                    |
|                    | NOTĂ! Valoarea trebuie să fie mai mare decât pragul de oprire din meniul 1.07!                                                                                                    |
| Nr. meniu          | 5.18                                                                                                    |
| Descriere          | Valoare prag detectare subpresiune                                                                                                    |
| Gama de valori     | 0,0 16,0 bar                                                                                                    |
| Setări din fabrică | 0,0 bar                                                                                                    |
| Explicare          | <ul> <li>De îndată ce o pompă funcționează, supravegherea presiunii<br/>minime este activă. O alarmă este declanșată în următoarele<br/>condiții:</li> <li>Presiunea sistemului scade sub valoarea pragului.</li> <li>Intervalul de temporizare pentru detectarea suprapresiunii și<br/>subpresiunii a expirat (meniu 5.74).</li> </ul> |
|                    | <ul> <li>Modul în care reacționează sistemul în cazul unei alarme este reglat în meniul 5.73.</li> <li>NOTĂ! Pentru a dezactiva supravegherea presiunii minime, setați valoarea la "0 bar".</li> <li>AVERTISMENT! Valoarea trebuie să fie mai mică decât pragul de pornire din meniul 1.04!</li> </ul>                                  |
| Nr. meniu          | 5.40                                                                                                    |
| Descriere          | Funcția "pornire anticalare" pornită/oprită                                                                                                    |
| Gama de valori     | off, on                                                                                                    |
| Setări din fabrică | on                                                                                                    |
| Explicare          | <ul> <li>Pentru a evita duratele lungi de stare de oprire a pompelor racordate se poate realiza un test de funcționare periodic (pornire anticalare).</li> <li>off = Pornire anticalare dezactivată</li> </ul>                                                                                                    |
|                    | <ul> <li>on = Pornire anticalare activată</li> </ul>                                                                                                    |
|                    | Atunci când funcția de pornire anticalare este activată, setați<br>următoarele puncte de meniu:                                                                                                    |
|                    | <ul> <li>Meniu 5.41: Pornire anticalare la Extern OFF permisă</li> <li>Meniu 5.42: Interval de timp pornire anticalare</li> <li>Meniu 5.43: Durată de functionare pornire anticalare</li> </ul>                                                                                                    |

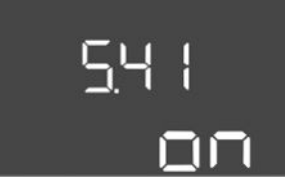

Fig. 46: Meniu 5.41

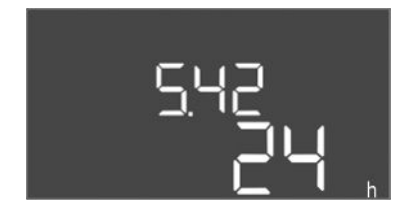

*Fig. 47:* Meniu 5.42

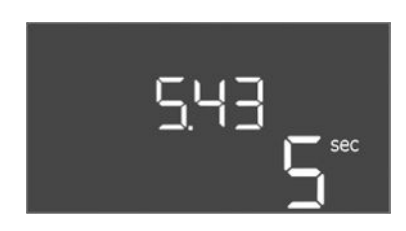

Fig. 48: Meniu 5.43

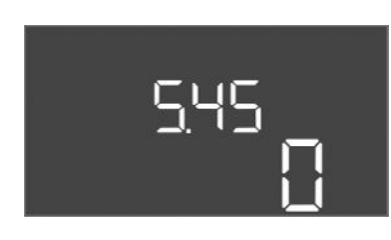

Fig. 49: Meniu 5.45

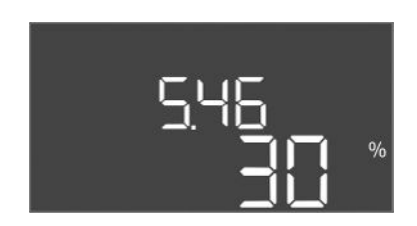

*Fig. 50:* Meniu 5.46

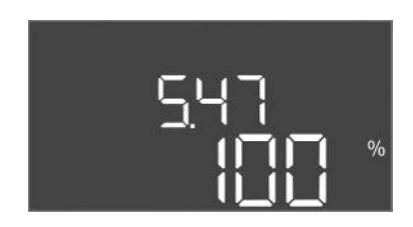

*Fig. 51:* Meniu 5.47

| Nr. meniu          | 5.41                                                                                                    |
|--------------------|----------------------------------------------------------------------------------------------------|
| Descriere          | "Pornire anticalare" la Extern OFF permisă                                                                                                    |
| Gama de valori     | off, on                                                                                                    |
| Setări din fabrică | on                                                                                                    |
| Explicare          | <ul> <li>Se stabilește dacă atunci când este activă intrarea Extern OFF<br/>poate avea loc sau nu o pornire anticalare:</li> <li>off = Pornire anticalare dezactivată, dacă Extern OFF este<br/>activ.</li> <li>on = Pornire anticalare activată, dacă Extern OFF este activ.</li> </ul> |
| Nr. meniu          | 5.42                                                                                                    |
| Descriere          | "Interval de timp pornire anticalare"                                                                                                    |
| Gama de valori     | 1 336 h                                                                                                    |
| Setări din fabrică | 24 h                                                                                                    |
| Explicare          | Timpul după care are loc o pornire anticalare.                                                                                                    |

| Nr. meniu          | 5.43                                                       |
|--------------------|------------------------------------------------------------|
| Descriere          | "Durată de funcționare pornire anticalare"                 |
| Gama de valori     | 0 60 s                                                     |
| Setări din fabrică | 5 s                                                        |
| Explicare          | Timpul în care funcționează o pompă în pornire anticalare. |

| Nr. meniu          | 5.45                                                                   |
|--------------------|------------------------------------------------------------------------|
| Descriere          | Comportamentul la eroarea senzorului – numărul pompelor de conectat    |
| Gama de valori     | 0 3*                                                                   |
| Setări din fabrică | 0                                                                      |
| Explicare          | * Valoarea maximă depinde de numărul pompelor pornite<br>(meniu 5.02). |
|                    |                                                                        |
| Nr. meniu          | 5.46                                                                   |
| Descriere          | Turația minimă a pompelor                                              |
| Gama de valori     | 0 50 %                                                                 |
| Setări din fabrică | 30 %                                                                   |

| Nr. meniu          | 5.47                      |
|--------------------|---------------------------|
| Descriere          | Turația maximă a pompelor |
| Gama de valori     | 80 100 %                  |
| Setări din fabrică | 100 %                     |

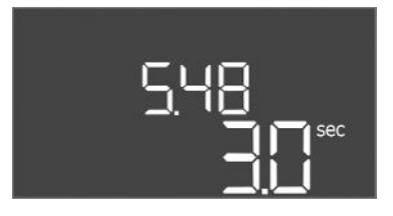

#### *Fig. 52:* Meniu 5.48

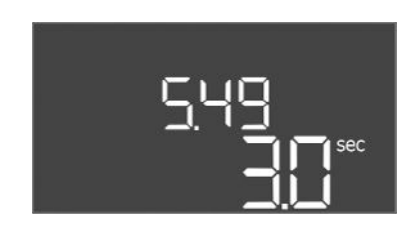

#### *Fig. 53:* Meniu 5.49

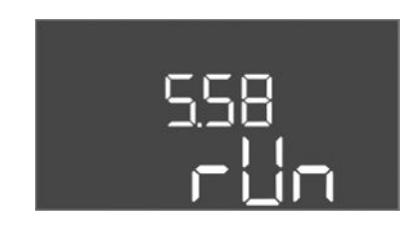

*Fig. 54:* Meniu 5.58

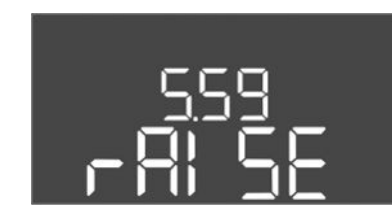

*Fig. 55:* Meniu 5.59

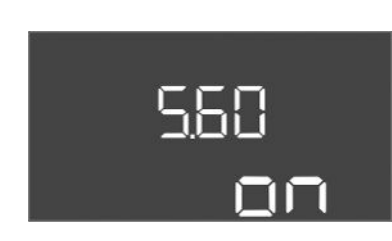

#### *Fig. 56:* Meniu 5.60

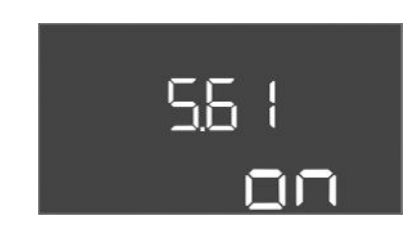

Fig. 57: Meniu 5.61

| Nr. meniu          | 5.48                                       |
|--------------------|--------------------------------------------|
| Descriere          | Rampă de demarare convertizor de frecvență |
| Gama de valori     | 0 10 s                                     |
| Setări din fabrică | 3 s                                        |

| Nr. meniu          | 5.49                                      |
|--------------------|-------------------------------------------|
| Descriere          | Rampă de frânare convertizor de frecvență |
| Gama de valori     | 0 10 s                                    |
| Setări din fabrică | 3 s                                       |
|                    |                                           |

| Nr. moniu          |                                                                                                    |
|--------------------|----------------------------------------------------------------------------------------------------|
|                    | 5.50                                                                                                    |
| Descriere          | Funcția semnalizare generală de funcționare (SBM)                                                                                                    |
| Gama de valori     | on, run                                                                                                    |
| Setări din fabrică | run                                                                                                    |
| Explicare          | <ul> <li>Prin intermediul ieșirii separate se poate emite o semnalizare de funcționare pentru panoul electric sau pentru pompele conectate:</li> <li>"on": Panoul electric este gata de funcționare</li> <li>"run": Cel puțin o pompă este în funcțiune.</li> </ul> |
| Nr. meniu          | 5.59                                                                                                    |
| Descriere          | Funcția semnalare generală de defecțiune (SSM)                                                                                                    |
| Gama de valori     | fall, raise                                                                                                    |
| Setări din fabrică | raise                                                                                                    |
| Explicare          | În caz de eroare, se poate emite o semnalizare de avarie prin<br>intermediul unei ieșiri separate:                                                                                                    |
|                    | • "fall": Releul este deenergizat.                                                                                                    |
|                    | Această funcție poate fi utilizată pentru supravegherea<br>alimentării electrice.                                                                                                    |
|                    | • "raise": Releul este energizat.                                                                                                    |
| Nr. meniu          | 5.60                                                                                                    |
| Descriere          | Schimbarea ciclică a pompelor                                                                                                    |
| Gama de valori     | on, off                                                                                                    |
| Setări din fabrică | on                                                                                                    |

| Nr. meniu          | 5.61               |
|--------------------|--------------------|
| Descriere          | Test de debit zero |
| Gama de valori     | on, off            |
| Setări din fabrică | on                 |

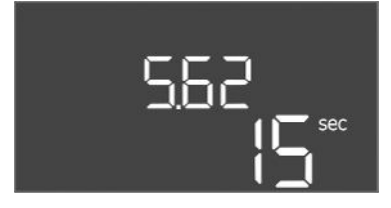

*Fig. 58:* Meniu 5.62

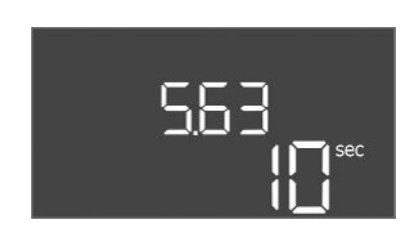

*Fig. 59:* Meniu 5.63

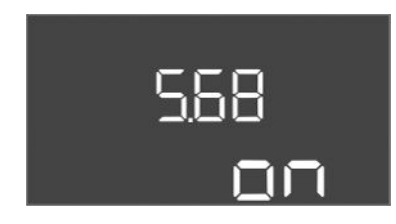

Fig. 60: Meniu 5.68

| 5.69 |
|------|
| 00   |

Fig. 61: Meniu 5.69

| Nr. meniu          | 5.62                                                                                                    |
|--------------------|----------------------------------------------------------------------------------------------------|
| Descriere          | Nivelul lipsei apei (protecție la funcționarea fără apă):<br>Temporizarea opririi                                                                                                    |
| Gama de valori     | 0 180 s                                                                                                    |
| Setări din fabrică | 15 s                                                                                                    |
| Explicare          | Timpul până la oprirea pompelor atunci când este atins nivelul<br>lipsei apei.                                                                                                    |
| Nr. meniu          | 5.63                                                                                                    |
| Descriere          | Nivelul lipsei apei (protecție la funcționarea fără apă):<br>Temporizarea reconectării                                                                                                    |
| Gama de valori     | 0 1800 s                                                                                                    |
| Setări din fabrică | 10 sec                                                                                                    |
| Explicare          | Timpul până la pornirea pompelor atunci când este atins nivelul<br>lipsei apei.                                                                                                    |
| Nr. meniu          | 5.68 (numai Control EC-Booster până la 12 A)                                                                                                    |
| Descriere          | Supraveghere câmp rotativ alimentare electrică pornită/oprită                                                                                                    |
| Gama de valori     | on, off                                                                                                    |
| Setări din fabrică | on                                                                                                    |
| Explicare          | <ul> <li>Supraveghere integrată a câmpului rotativ pentru alimentare electrică. Dacă nu există un câmp rotativ, se afișează un mesaj de eroare.</li> <li>off = Supravegherea câmpului rotativ dezactivată</li> <li>on = Supravegherea câmpului rotativ activată</li> </ul> NOTĂ! La funcționarea panoului electric la un racord de energia de energia de ener |
|                    |                                                                                                    |
| Nr. meniu          | 5.69 (numai Control EC-Booster până la 12 A)                                                                                                    |
| Descriere          | Supravegherea <b>minimă</b> a curentului motorului pornită/oprită                                                                                                    |
| Gama de valori     | on, off                                                                                                    |
| Setări din fabrică | on                                                                                                    |
| Explicare          | Supravegherea curentului motorului monitorizează curentul<br>minim și maxim al motorului pompelor:                                                                                                    |
|                    | <ul> <li>Supravegherea curentului minim al motorului</li> <li>Valoarea este setată permanent în panoul electric: 300 mA</li> <li>sau 10 % din curentul maxim setat al motorului.</li> </ul>                                                                                                    |
|                    | Dacă nu se măsoară curent la conectarea pompei,<br>monitorizarea curentului motorului semnalează o eroare.                                                                                                    |
|                    | <ul> <li>Supravegherea curentului maxim al motorului</li> <li>În cazul în care curentul setat al motorului este depășit,</li> <li>monitorizarea curentului motorului semnalează o eroare.</li> </ul>                                                                                                    |
|                    | Funcționarea poate fi setată după cum urmează:                                                                                                    |
|                    | <ul> <li>on = Supravegherea curentului motorului activată.</li> <li>off = Supravegherea curentului motorului a curentului<br/>minim al motorului dezactivată.</li> <li>NOTĂ! Supravegherea curentului maxim al motorului nu<br/>poate fi dezactivată!</li> </ul>                                                                                                    |

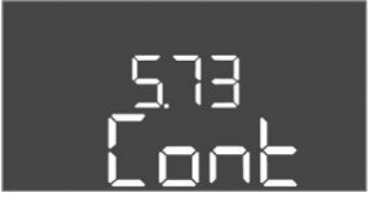

*Fig. 62:* Meniu 5.73

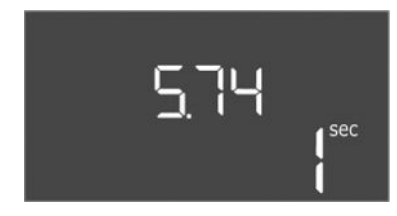

Fig. 63: Meniu 5.74

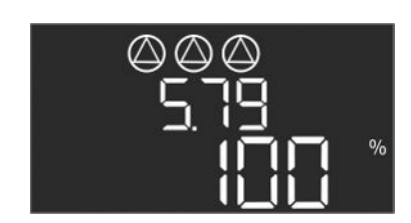

*Fig. 64:* Meniu 5.79

| Nr. meniu          | 5.73                                                                                                    |
|--------------------|----------------------------------------------------------------------------------------------------|
| Descriere          | Reacție la detectarea subpresiunii                                                                                                    |
| Gama de valori     | off, Cont                                                                                                    |
| Setări din fabrică | Cont                                                                                                    |
| Explicare          | <ul> <li>Cont: Sistemul continuă să funcționeze normal. Codul de<br/>eroare este afișat pe ecranul LCD.</li> <li>off: Sistemul va declanșa alarma și toate pompele se vor<br/>opri. Codul de eroare este afișat pe ecranul LCD, iar LED-ul<br/>roșu este aprins. Se activează ieșirea pentru semnalare<br/>generală de defecțiune (SSM).</li> </ul> |
| Nr. meniu          | 5.74                                                                                                    |
| Descriere          | Interval de temporizare pentru detectarea suprapresiunii și<br>subpresiunii                                                                                                    |
| Gama de valori     | 0 60 s                                                                                                    |
| Setări din fabrică | 1s                                                                                                    |
| Explicare          | Dacă valoarea pragului suprapresiunii este depășită sau<br>valoarea pragului subpresiunii este depășită, o alarmă este<br>declanșată numai după expirarea timpului setat.                                                                                                    |
| Nr. meniu          | 5.79                                                                                                    |
| Descriere          | Turația în caz de eroare la senzori                                                                                                    |
| Gama de valori     | 0100 %                                                                                                    |
| Setări din fabrică | 100 %                                                                                                    |
| Explicare          | Dacă în meniul 5.45 este setat ca pompele să fie pornite în<br>cazul unei erori de senzor, turația corespunzătoare poate fi<br>definită aici.                                                                                                    |

#### 8.3.4 Meniu 1: Valori de pornire și oprire

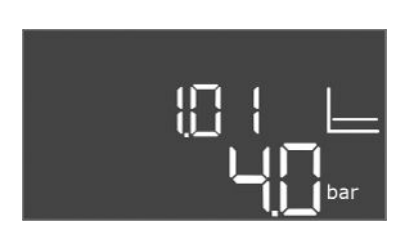

Fig. 65: Meniu 1.01

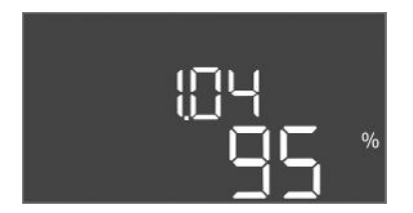

#### Fig. 66: Meniu 1.04

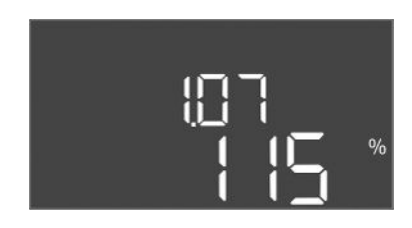

Fig. 67: Meniu 1.07

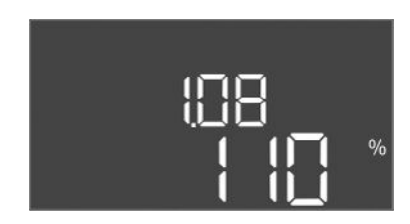

Fig. 68: Meniu 1.08

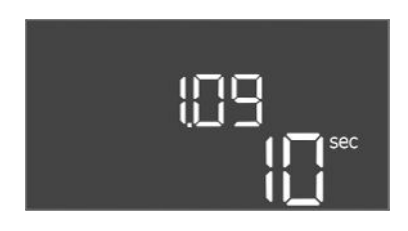

Fig. 69: Meniu 1.09

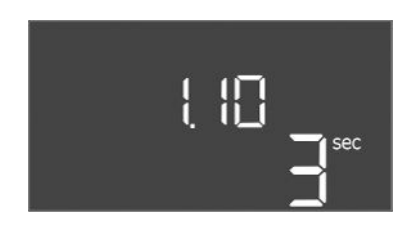

Fig. 70: Meniu 1.10

| Nr. meniu          | 1.01                                                                                             |
|--------------------|--------------------------------------------------------------------------------------------------|
| Descriere          | Valoare nominală presiune                                                                        |
| Gama de valori     | 0,1 25,0* bar                                                                                    |
| Setări din fabrică | 4 bar                                                                                            |
| Explicare          | * Valoarea maximă depinde de domeniul de măsurare setat al senzorului de presiune (meniul 5.11). |

| Nr. meniu          | 1.04                                                                  |
|--------------------|-----------------------------------------------------------------------|
| Descriere          | Prag de conectare a pompei în % pentru valoarea impusă a<br>presiunii |
| Gama de valori     | 75 99 %                                                               |
| Setări din fabrică | 95 %                                                                  |

| Nr. meniu          | 1.07                                                                                       |
|--------------------|--------------------------------------------------------------------------------------------|
| Descriere          | Prag de deconectare a pompei cu sarcină de bază în % pentru<br>valoarea impusă a presiunii |
| Gama de valori     | 101 125 %                                                                                  |
| Setări din fabrică | 115 %                                                                                      |
|                    |                                                                                            |

| Nr. meniu          | 1.08                                                                              |
|--------------------|-----------------------------------------------------------------------------------|
| Descriere          | Prag de deconectare a pompelor de vârf în % pentru valoarea<br>impusă a presiunii |
| Gama de valori     | 101 125 %                                                                         |
| Setări din fabrică | 110 %                                                                             |

| Nr. meniu          | 1.09                                                                                                    |
|--------------------|----------------------------------------------------------------------------------------------------|
| Descriere          | Temporizare la oprire pompă cu sarcină de bază                                                                  |
| Gama de valori     | 0 180 s                                                                                                    |
| Setări din fabrică | 10 sec                                                                                                    |
| Explicare          | Specificarea timpului până la oprirea pompei cu sarcină de bază<br>atunci când sunt atinse pragurile de oprire. |

| Nr. meniu          | 1.10                                                                                                   |
|--------------------|----------------------------------------------------------------------------------------------------|
| Descriere          | Temporizare la pornire pompă de vârf                                                                   |
| Gama de valori     | 0 30 s                                                                                                 |
| Setări din fabrică | 3 s                                                                                                    |
| Explicare          | Specificarea timpului până la pornirea pompei de vârf atunci<br>când sunt atinse pragurile de pornire. |

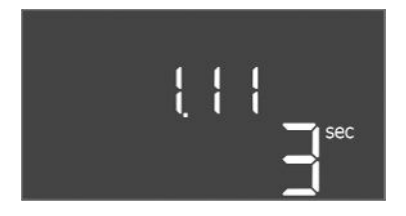

#### *Fig. 71:* Meniu 1.11

#### 8.3.5 Meniu 2: Conectarea prin magistrala de câmp ModBus RTU

| Nr. meniu          | 1.11                                                                                              |  |
|--------------------|---------------------------------------------------------------------------------------------------|--|
| Descriere          | Temporizare la oprire pompă de vârf                                                               |  |
| Gama de valori     | 0 30 s                                                                                            |  |
| Setări din fabrică | 3 s                                                                                               |  |
| Explicare          | Specificarea timpului până la oprirea pompei de vârf atunci când sunt atinse pragurile de oprire. |  |

Pentru conectarea prin ModBus RTU, panoul electric este dotat cu p interfață RS485. Prin intermediul interfeței, diverși parametri pot fi citiți și parțial modificați. Panoul electric lucrează aici ca Modbus-Slave. O prezentare generală a parametrilor individuali, precum și o descriere a tipurilor de date utilizate găsiți în Anexă.

Pentru utilizarea interfeței ModBus, efectuați setările în următoarele meniuri:

| Nr. meniu          | 2.01                                |
|--------------------|-------------------------------------|
| Descriere          | Interfață ModBus RTU pornită/oprită |
| Gama de valori     | on, off                             |
| Setări din fabrică | off                                 |

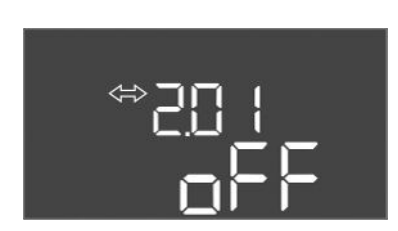

#### Fig. 72: Meniu 2.01

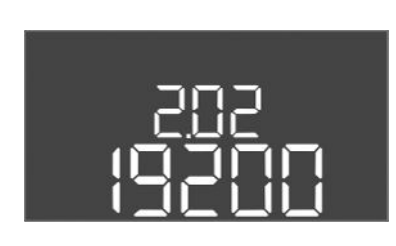

#### *Fig. 73:* Meniu 2.02

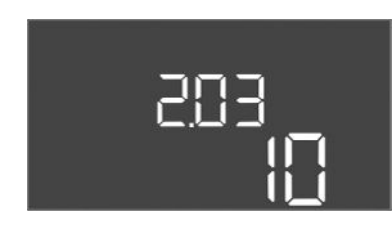

#### Fig. 74: Meniu 2.03

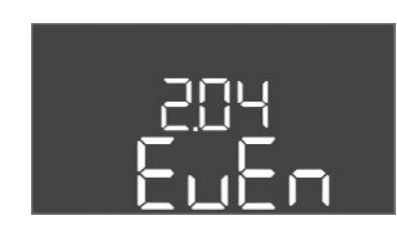

#### Fig. 75: Meniu 2.04

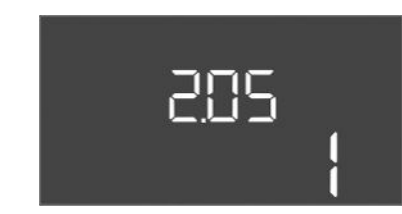

Fig. 76: Meniu 2.05

| Nr. meniu          | 2.02                      |
|--------------------|---------------------------|
| Descriere          | Valoare baud              |
| Gama de valori     | 9600; 19200; 38400; 76800 |
| Setări din fabrică | 19200                     |

| Nr. meniu          | 2.03         |
|--------------------|--------------|
| Descriere          | Adresă Slave |
| Gama de valori     | 1 254        |
| Setări din fabrică | 10           |

| Nr. meniu          | 2.04            |
|--------------------|-----------------|
| Descriere          | Paritate        |
| Gama de valori     | none, even, odd |
| Setări din fabrică | even            |

| Nr. meniu          | 2.05               |
|--------------------|--------------------|
| Descriere          | Număr biți de stop |
| Gama de valori     | 1; 2               |
| Setări din fabrică | 1                  |

#### 8.3.6 Meniu 3: Deblocarea pompelor

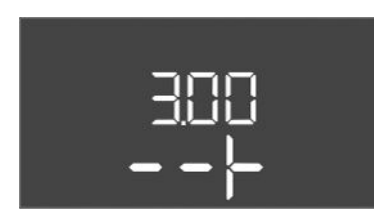

Pentru funcționarea instalației, stabiliți modul de funcționare pentru fiecare pompă și deblocați pompele:

- Pentru fiecare pompă, din fabrică este setat modul de funcționare "auto".
- Deblocarea pompelor în meniul 3.01 va duce la pornirea funcționării automate.

#### Setări necesare pentru configurația inițială

Realizați următoarele lucrări în timpul configurației inițiale:

- Controlul direcției de rotație a pompelor
- Setați exact supravegherea curentului motorului (numai "Control EC-Booster")
- Pentru a putea efectua aceste lucrări, realizați următoarele setări:
- Deconectați pompele: Setați meniul de la 3.02 la 3.04 pe "off".
- Deblocați pompele: Setați meniul 3.01 pe "on".

| Nr. meniu          | 3.02 3.04                                                                                                    |  |  |
|--------------------|----------------------------------------------------------------------------------------------------|--|--|
| Descriere          | Mod de funcționare pompa 1 pompa 3                                                                                                    |  |  |
| Gama de valori     | off, Hand, Auto                                                                                                    |  |  |
| Setări din fabrică | Auto                                                                                                    |  |  |
| Explicare          | <ul> <li>off = Pompă oprită</li> <li>Hand = Funcționare manuală a pompelor. Durata de<br/>funcționare și turația de funcționare sunt setate în meniurile<br/>3.10 și 3.11.</li> <li>Auto = funcționare automată a pompei în funcție de<br/>comanda presiunii</li> <li>NOTĂ! Pentru configurația inițială, modificați valoarea pe<br/>"off"!</li> </ul> |  |  |
| Nr. meniu          | 3.01                                                                                                    |  |  |
| Descriere          | Deblocarea pompelor                                                                                                    |  |  |
| Gama de valori     | on, off                                                                                                    |  |  |
| Setări din fabrică | off                                                                                                    |  |  |
| Explicare          | <ul> <li>off = pompele sunt blocate și nu pot fi pornite.</li> <li>NOTĂ! Funcționarea manuală sau pornirea forțată la preaplin de asemenea nu este posibilă!</li> </ul>                                                                                                    |  |  |
|                    | <ul> <li>on = pompele sunt pornite/oprite în funcție de modul de<br/>funcționare setat</li> </ul>                                                                                                    |  |  |
| Nr. meniu          | 3.10                                                                                                    |  |  |
| Descriere          | Timp de funcționare al pompelor în regim de funcționare manuală                                                                                                    |  |  |
| Gama de valori     | 0 999 s                                                                                                    |  |  |
| Setări din fabrică | 0 s                                                                                                    |  |  |
| Explicare          | 0 s: Pompa funcționează în modul manual atât timp cât butonul este apăsat și apoi revine la modul anterior.                                                                                                    |  |  |
|                    | 1 998 s: Pompa funcționează în modul manual pentru timpul specificat.                                                                                                    |  |  |
|                    | 999 s: Pompa funcționa în modul manual până când modul este<br>schimbat din nou.                                                                                                    |  |  |
|                    | Turația corespunzătoare este setată în meniul 3.11.                                                                                                    |  |  |
| Nr. meniu          | 3.11                                                                                                    |  |  |
| Descriere          | Turația de funcționare a pompelor în regim manual                                                                                                    |  |  |
| Gama de valori     | 0100 %                                                                                                    |  |  |
| Setări din fabrică | 100 %                                                                                                    |  |  |
| Explicare          | În modul manual, pompele funcționează la turația setată.                                                                                                    |  |  |

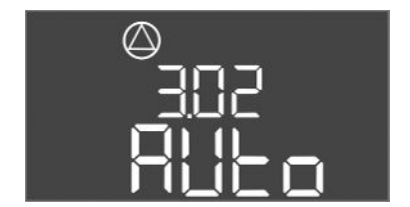

Fig. 77: Meniu 3.02

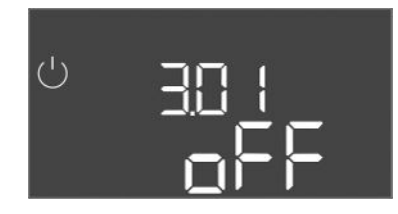

Fig. 78: Meniu 3.01

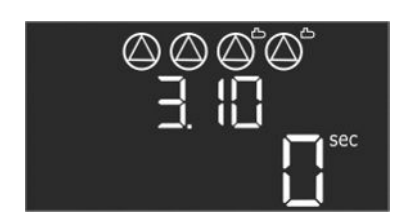

Fig. 79: Meniu 3.10

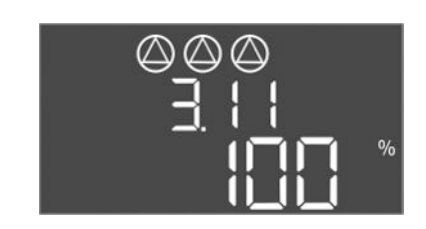

Fig. 80: Meniu 3.11

8.3.7 Setați supravegherea curentului motorului (numai control EC-B până la 12 A)

#### Indicarea valorii actuale a supravegherii curentului motorului

- 1. Apăsați butonul de comandă timp de 3 s.
  - $\Rightarrow$  Apare meniul 1.00.
- 2. Rotiți butonul de comandă până când apare meniul 4.00.
- 3. Apăsați butonul de comandă.
  - $\Rightarrow$  Apare meniul 4.01.
- 4. Rotiți butonul de comandă până când apare meniul 4.25 până la 4.27.
  - ⇒ Meniu 4.25: Afișează curentul motorului setat pentru pompa 1.
  - ⇒ Meniu 4.26: Afișează curentul motorului setat pentru pompa 2.
  - ⇒ Meniu 4.27: Afișează curentul motorului setat pentru pompa 3.
  - Valoarea actuală a supravegherii curentului motorului verificată.
     Compararea valorii setate cu indicația de pe plăcuța de identificare. Dacă valoarea setată este diferită de indicația de pe plăcuța de identificare, ajustați valoarea.

#### Ajustarea valorii pentru supravegherea curentului motorului

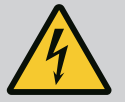

#### PERICOL

#### Risc de leziuni fatale prin electrocutare!

În timpul lucrărilor la panoul electric deschis există risc de leziuni fatale! Componentele sunt sub tensiune!

- Dispuneți efectuarea lucrărilor de către un electrician calificat.
- Evitați contactul cu piesele metalice cu împământare (țevi, cadru etc.).
- Setările supravegherii curentului motorului verificate.
- 1. Rotiți butonul de comandă până când apare meniul 4.25 până la 4.27.
  - ⇒ Meniu 4.25: Afișează curentul motorului setat pentru pompa 1.
  - ⇒ Meniu 4.26: Afișează curentul motorului setat pentru pompa 2.
  - ⇒ Meniu 4.27: Afișează curentul motorului setat pentru pompa 3.
- 2. Deschideți panoul electric.
- 3. Corectați curentul motorului cu o șurubelniță la potențiometru (a se vedea "Prezentare generală a componentelor"). Citiți valorile direct de pe ecran.
- Atunci când toate valorile curentului motorului sunt corectate, închideți panoul electric.
  - > Supravegherea curentului motorului setată. Efectuați controlul sensului de rotație.
- 8.3.8 Verificarea sensului de rotație a pompelor racordate

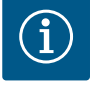

#### NOTĂ

#### Câmp rotativ alimentare electrică și pompe

Câmpul rotativ de la alimentarea electrică este direcționat direct la alimentarea pompelor.

- Verificați câmpul rotativ necesar al pompelor de racordat (sens rotație spre dreapta sau sens rotație antiorar).
- Respectați instrucțiunile de montaj și exploatare ale pompelor.

Controlați sensul de rotație al pompelor cu un test de funcționare. ATENȚIE! Daune materiale! Efectuați testul de funcționare în condițiile de funcționare prescrise.

- Panou electric încuiat.
- Configurarea meniului 5 și a meniului 1 este încheiată.
  - În meniul 3.02 până la 3.04 sunt deconectate toate pompele: Valoare "off".
- În meniul 3.01 sunt deblocate pompele: Valoare "on".
- 1. Deschidere meniu Easy Actions: Rotiți butonul de comandă la 180°.
- 2. Alegeți funcționarea manuală a pompei: Rotiți butonul de comandă până când se afișează punctul de meniu:

- pompa 1: P1 Hand
- pompa 2: P2 Hand
- pompa 3: P3 Hand
- Începere test de funcționare: Apăsați butonul de comandă. Pompa funcționează pentru timpul setat (meniul 3.10) și apoi se oprește din nou.
- 4. Verificați sensul de rotație.
  - ⇒ Sens de rotație greșit: Schimbați doi conductori sub tensiune la racordul pompei.
  - Sens de rotație verificat și, dacă este cazul, corectat. Configurație inițială încheiată.

#### 8.4 Pornire funcționare automată

#### Funcționare automată după configurația inițială

- Panou electric încuiat.
- Configurare încheiată.
- Sens de rotație corect.
- Supravegherea curentului motorului setată corect.
- 1. Deschidere meniu Easy Actions: Rotiți butonul de comandă la 180°.
- Alegeți pompa pentru funcționare automată: Rotiți butonul de comandă până când se afișează punctul de meniu:
  - pompa 1: P1 Auto
  - pompa 2: P2 Auto
  - pompa 3: P3 Auto
- 3. Apăsați butonul de comandă.
  - ⇒ Pentru pompa aleasă, se setează funcționarea automată. Alternativ, setarea poate avea loc și în meniul 3.02 până la 3.04.
  - Funcționare automată pornită.

#### Funcționare automată după scoaterea din funcțiune

- Panou electric încuiat.
- Configurație verificată.
- ✓ Deblocarea introducerii parametrilor: Meniul 7.01 este pe on.
- 1. Apăsați butonul de comandă timp de 3 s.
  - $\Rightarrow$  Apare meniul 1.00.
- 2. Rotiți butonul de comandă până când apare meniul 3.00
- 3. Apăsați butonul de comandă.
  - ⇒ Apare meniul 3.01.
- 4. Apăsați butonul de comandă.
- 5. Modificați valoarea la "on".
- 6. Apăsați butonul de comandă.
  - ⇒ Valoare salvată, pompe deblocate.
  - Funcționare automată pornită.

Asigurați următoarele aspecte în timpul funcționării:

- Panou electric încuiat și asigurat împotriva deschiderii neautorizate.
- Panou electric rezistent la inundare (gradul de protecție IP54) montat.
- Fără expunere directă la radiațiile solare.
- Temperatură ambiantă: 0 ... 40 °C.

Următoarele informații sunt prezentate pe ecranul principal:

- Starea pompei:
  - Numărul pompelor înregistrate
  - Pompă activată/dezactivată
  - Pompă pornit/oprit
- Funcționare cu pompă de rezervă
- Mod de control
- Valoare reală a presiunii
- Funcționare activă a magistralei de câmp

În plus, prin intermediul meniului 4 sunt disponibile următoarele informații:

8.5 În timpul funcționării

- 1. Apăsați butonul de comandă timp de 3 s.
  - $\Rightarrow$  Apare meniul 1.00.
- 2. Rotiți butonul de comandă până când apare meniul 4.
- 3. Apăsați butonul de comandă.
  - Apare meniul 4.xx.

| ° 405<br>00∞                          | Valoare reală a presiunii în bari                                                                                                    |
|---------------------------------------|----------------------------------------------------------------------------------------------------|
| <sup>∪</sup>                          | Timp de funcționare panou electric<br>Timpul este indicat în funcție de mărime în minute (min), ore (h) sau zile<br>(d).                                                                                                    |
| ୍ଦ୍ୟୁ 13<br>ଜ୍ୟ 13                    | Timp de funcționare: Pompa 1<br>Timpul este indicat în funcție de mărime în minute (min), ore (h) sau zile<br>(d). Reprezentarea variază în funcție de intervalul de timp:                                                                                                    |
|                                       | <ul> <li>1 oră: Reprezentare în 0 59 minute, unitatea: min</li> <li>2 ore până la 24 de ore: Reprezentare în ore și minute, separate prin<br/>punct, de ex. 10.59, unitatea: h</li> <li>2 zile până la 999 de zile: Reprezentare în zile și ore, separate prin<br/>punct, de ex. 123.7, unitatea: d</li> <li>Începând de la 1000 de zile: Reprezentare în zile, unitatea: d</li> </ul> |
| <sub>๏</sub> ฯ ฺ๚<br>โ <sup>min</sup> | Timp de funcționare: Pompa 2<br>Timpul este indicat în funcție de mărime în minute (min), ore (h) sau zile<br>(d).                                                                                                    |
| હુત હુ<br>હતાર<br>હિ                  | Timp de funcționare: Pompa 3<br>Timpul este indicat în funcție de mărime în minute (min), ore (h) sau zile<br>(d).                                                                                                    |
| ° ay 17<br>0                          | Cicluri de funcționare panou electric                                                                                                    |
| <br>≜4 18<br>[]                       | Cicluri de funcționare: Pompă 1                                                                                                    |
| a 4 ig                                | Cicluri de funcționare: Pompă 2                                                                                                    |
| <sup>ه</sup> ۲۵۵<br>۲                 | Cicluri de funcționare: Pompă 3                                                                                                    |
| ۹422<br>0                             | Număr de serie<br>Afișajul comută între primul și al doilea șir de patru cifre.                                                                                                    |
| "чгэ<br>ЕС-ь                          | Tipul panoului electric                                                                                                    |
| <sub>а Ч2Ч</sub><br>ШООО              | Versiune software                                                                                                    |
|                                       | Valoare setată pentru supravegherea curentului motorului: Pompa 1<br>Curent nominal max. în A<br>(numai "Control EC–Booster")                                                                                                    |
| * <sup>©</sup> 5<br>10                | Valoare setată pentru supravegherea curentului motorului: Pompa 2<br>Curent nominal max. în A<br>(numai "Control EC–Booster")                                                                                                    |
| ۹42 <sup>م</sup><br>10                | Valoare setată pentru supravegherea curentului motorului: Pompa 3<br>Curent nominal max. în A<br>(numai "Control EC–Booster")                                                                                                    |

| 0015<br>0015   | Curent real actual în A pentru pompa 1<br>Afișajul comută între L1, L2 și L3<br>Apăsați și țineți apăsat butonul de comandă. Pompa pornește pomparea<br>după 2 s. până când se eliberează butonul de comandă.<br>(numai "Control EC-Booster") |
|----------------|----------------------------------------------------------------------------------------------------|
| *430<br>0.01 3 | Curent real actual în A pentru pompa 2<br>Afișajul comută între L1, L2 și L3<br>Apăsați și țineți apăsat butonul de comandă. Pompa pornește pomparea<br>după 2 s. până când se eliberează butonul de comandă.<br>(numai "Control EC-Booster") |
| °43<br>0013    | Curent real actual în A pentru pompa 3<br>Afișajul comută între L1, L2 și L3<br>Apăsați și țineți apăsat butonul de comandă. Pompa pornește pomparea<br>după 2 s. până când se eliberează butonul de comandă.<br>(numai "Control EC-Booster") |

- 9 Scoaterea din funcțiune
- 9.1 Calificarea personalului
- 9.2 Obligațiile beneficiarului

9.3 Scoaterea din funcțiune

- Lucrări electrice: electrician calificat
   Persoană cu o formare profesională de specialitate, cunoștințe și experiență adecvate pentru a recunoaște riscurile legate de electricitate și a le evita.
- Lucrări de instalare/demontare: electrician calificat
   Cunoștințe despre unelte și materialele de fixare pentru diferite structuri constructive
- Respectați prevederile locale în vigoare ale asociațiilor profesionale în materie de prevenire a accidentelor și de siguranță.
- Asigurați formarea necesară a personalului pentru lucrările indicate.
- Informați personalul privind modalitatea de funcționare a instalației.
- În cazul lucrărilor în spații închise pentru siguranță trebuie să fie prezentă o a doua persoană.
- Aerisiți suficient spațiile închise.
- Dacă se acumulează gaze toxice sau asfixiante, luați imediat contramăsuri!

Pentru scoaterea din funcțiune, opriți pompele și întrerupeți panoul electric de la comutatorul principal. Setările sunt stocate în panoul electric în mod protejat la tensiune nulă și nu se șterg. Astfel, panoul electric este gata de funcționare în orice moment. Respectați următoarele aspecte în timpul stării de oprire:

- Temperatură ambiantă: 0 ... 40 °C
- Umiditate atmosferică max.: 90 %, fără condensare
- Deblocarea introducerii parametrilor: Meniul 7.01 este pe on.
- 1. Apăsați butonul de comandă timp de 3 s.
  - $\Rightarrow$  Apare meniul 1.00.
- 2. Rotiți butonul de comandă până când apare meniul 3.00
- 3. Apăsați butonul de comandă.
  - $\Rightarrow$  Apare meniul 3.01.
- 4. Apăsați butonul de comandă.
- 5. Modificați valoarea la "off".
- 6. Apăsați butonul de comandă.
  - ⇒ Valoare salvată, pompe deconectate.
- 7. Rotiți comutatorul principal in poziția "OFF".
- 8. Asigurați comutatorul principal împotriva conectării neautorizate (de ex., blocare)
  - Panou electric oprit.

# 4

### PERICOL

#### Risc de leziuni fatale prin electrocutare!

Comportamentul neadecvat la executarea lucrărilor electrice conduce la decesul prin electrocutare!

- Dispuneți efectuarea lucrărilor electrice de către un electrician calificat!
- Respectați prevederile locale!
- Scoaterea din funcțiune efectuată.
- Alimentare electrică comutată fără tensiune și asigurată împotriva conectării neautorizate.
- Racord electric pentru semnalizări de defecțiune și de funcționare comutat fără tensiune și asigurată împotriva conectării neautorizate.
- 1. Deschideți panoul electric.
- Deconectați din borne toate cablurile de conectare și trageți-le prin presetupele pentru cablu slăbite.
- 3. Sigilați capetele cablurilor de conectare astfel încât să fie impermeabile.
- 4. Sigilați presetupele pentru cablu astfel încât să fie impermeabile.
- 5. Rezemați panoul electric (de ex., o a doua persoană poate face acest lucru).
- Slăbiți șuruburile de fixare de la panoul electric și scoateți panoul electric din structura constructivă.
  - > Panou electric demontat. Respectați notele privind depozitarea!

#### 10 Întreținere

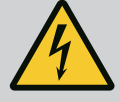

#### PERICOL

Risc de leziuni fatale prin electrocutare!

Comportamentul neadecvat la executarea lucrărilor electrice conduce la decesul prin electrocutare!

- Dispuneți efectuarea lucrărilor electrice de către un electrician calificat!
- Respectați prevederile locale!

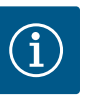

#### NOTĂ

### Lucrările nepermise sau modificările de construcție sunt interzise!

Este permisă doar efectuarea lucrărilor de întreținere și reparație prezentate. Orice alte lucrări sau modificări constructive pot fi efectuate doar de către producător.

10.1 Intervale de întreținere

#### Periodic

Curățați panoul electric.

#### Anual

• Verificați componentele electro-mecanice cu privire la uzură.

#### După 10 ani

Revizie generală

#### 10.2 Lucrări de întreținere

#### Curățarea panoului electric

- Întrerupeți panoul electric.
- Curățați panoul electric cu o lavetă de bumbac umezită.
   Nu utilizați agenți de curățare agresivi sau abrazivi sau lichide!

#### Verificați componentele electro-mecanice cu privire la uzură

- Permiteți unui electrician calificat să verifice componentele electro-mecanice cu privire la uzură.
- Dacă se constată o uzură, permiteți înlocuirea componentelor afectate de către un electrician calificat sau de către departamentul de service.

#### Revizie generală

În cadrul reviziei generale se verifică toate componentele, cablajul și carcasa cu privire la uzură. Componentele defecte sau uzate trebuie înlocuite.

#### 11 Defecțiuni, cauze și remediere

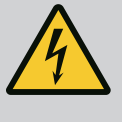

#### PERICOL

#### Risc de leziuni fatale prin electrocutare!

Comportamentul neadecvat la executarea lucrărilor electrice conduce la decesul prin electrocutare!

- Dispuneți efectuarea lucrărilor electrice de către un electrician calificat!
- Respectați prevederile locale!

11.1 Obligațiile beneficiarului

Semnalizare de avarie

11.2

- Respectați prevederile locale în vigoare ale asociațiilor profesionale în materie de prevenire a accidentelor și de siguranță.
- Asigurați formarea necesară a personalului pentru lucrările indicate.
- Informați personalul privind modalitatea de funcționare a instalației.
- În cazul lucrărilor în spații închise pentru siguranță trebuie să fie prezentă o a doua persoană.
- Aerisiți suficient spațiile închise.
- Dacă se acumulează gaze toxice sau asfixiante, luați imediat contramăsuri!

#### Erorile posibile sunt afișate prin intermediul LED-urilor de avarie și codurilor alfanumerice de pe ecran.

- În funcție de eroarea afișată, verificați instalația.
- Permiteți schimbarea componentelor defecte.

Afișarea unei defecțiuni are loc în moduri diferite:

- Defecțiune în comandă/la panoul electric:
  - LED-ul roşu pentru semnal de avarie luminează.
     LED-ul roşu pentru semnal de avarie luminează intermitent: Mesajul de eroare apare numai după expirarea timpului setat (de ex. protecție la funcționarea fără apă cu temporizarea opririi).
  - Codul de eroare este afișat alternativ cu ecranul principal și este stocat în memoria de erori.
  - Se activează semnalarea generală de defecțiune.
- Defectarea unei pompe

Simbolul stării pompei în cauză luminează intermitent pe ecran.

#### 11.3 Confirmarea defecțiunilor

Întrerupeți afișajul alarmei apăsând butonul de comandă. Confirmați defecțiunea în meniul principal sau în meniul Easy Actions.

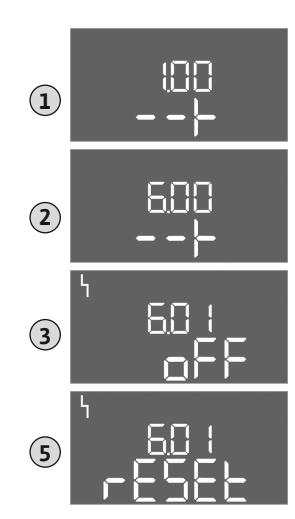

*Fig. 81:* Confirmare defecțiune

#### Meniu principal

- Remediați toate defecțiunile.
- Apăsați butonul de comandă timp de 3 s.
   ⇒ Apare meniul 1.00.
- 2. Rotiți butonul de comandă până când apare meniul 6.
- 3. Apăsați butonul de comandă.
  - $\Rightarrow$  Apare meniul 6.01.
- 4. Apăsați butonul de comandă.
- 5. Modificați valoarea la "reset": Rotiți butonul de comandă.
- 6. Apăsați butonul de comandă.
  - Semnalizare de avarie resetată.

#### **Meniu Easy Actions**

- Remediați toate defecțiunile.
- 1. Deschidere meniu Easy Actions: Rotiți butonul de comandă la 180°.
- 2. Alegeți punctul de meniu "Err reset".
- 3. Apăsați butonul de comandă.
  - Semnalizare de avarie resetată.

#### Confirmare defecțiuni eșuată

Dacă există și alte erori, acestea sunt afișate după cum urmează:

- LED-ul de avarie este aprins.
- Codul de eroare al ultimei erori este afișat pe display.

Toate celelalte erori pot fi apelate prin intermediul memoriei de erori.

Atunci când toate defecțiunile sunt remediate, confirmați încă o dată defecțiunile.

 11.4
 Memorie de erori
 Panoul electric are o memorie de erori pentru ultimele zece erori. Memoria de erori

 funcționează după principiul first in/first out. Erorile sunt afișate în ordine ascendentă în punctele de meniu 6.02 până la 6.11:
 Panoul electric are o memorie de erori pentru ultimele zece erori. Memoria de erori

- 6.02: ultima/cea mai recentă eroare
- 6.11: cea mai veche eroare

#### 11.5 Coduri eroare

Funcțiile pot să difere în funcție de versiunea de software. Prin urmare, pentru fiecare cod de eroare este indicată și versiunea de software.

Specificațiile privind versiunea de software utilizată se găsesc pe plăcuța de identificare sau pot fi afișate prin intermediul meniului 4.24.

| Cod* | Defecțiune                                                                        | Cauză                                                                                                    | Remediere                                                                                                    |
|------|-----------------------------------------------------------------------------------|----------------------------------------------------------------------------------------------------|----------------------------------------------------------------------------------------------------|
| E006 | Eroare câmp rotativ                                                               | <ul> <li>Câmp rotativ greșit</li> <li>Funcționare la racordul de curent alternativ<br/>monofazat</li> </ul> | <ul> <li>Obțineți câmpul rotativ în sens orar la<br/>alimentarea electrică.</li> <li>Dezactivați supravegherea câmpului rotativ<br/>(meniul 5.68)!</li> </ul>  |
| E040 | Defecțiune senzor de<br>presiune                                                  | Fără feedback de la senzor                                                                                  | Verificați cablul de conectare și senzorul,<br>înlocuiți componenta defectă.                                                                                   |
| E060 | Suprapresiune în sistem                                                           |                                                                                                    | <ul> <li>Verificați valoarea pragului și eventual<br/>corectați-o (meniu 5.17).</li> <li></li> </ul>                                                           |
| E061 | Subpresiune în sistem                                                             |                                                                                                    | <ul> <li>Verificați valoarea pragului și eventual<br/>corectați-o (meniu 5.18).</li> <li></li> </ul>                                                           |
| E062 | Alarma nivelului lipsei<br>apei (protecție la<br>funcționarea fără apă)<br>activă | Nivel minim al apei sub valoare                                                                             | <ul> <li>Verificați intrarea și parametrii instalației.</li> <li>Verificați senzorul pentru funcționarea<br/>corectă, înlocuiți componenta defectă.</li> </ul> |

| Cod*   | Defecțiune                                                       | Cauză                                                                                                    | Remediere                                                                                                    |
|--------|------------------------------------------------------------------|----------------------------------------------------------------------------------------------------|----------------------------------------------------------------------------------------------------|
| E080.x | Control EC-Booster:<br>Defecțiune la pompă**                     | <ul> <li>Nicio pompă conectată.</li> <li>Supravegherea curentului motorului nu este<br/>setată (potențiometrul este pe "0")</li> <li>Niciun răspuns al contactorului<br/>corespunzător.</li> <li>S-a declanșat monitorizarea termică a<br/>motorului (senzor cu bimetal).</li> <li>Declanșați supravegherea curentului<br/>motorului.</li> </ul> | <ul> <li>Racordați pompa sau dezactivați<br/>supravegherea curentului minim<br/>(meniul 5.69)!</li> <li>Setați supravegherea curentului motorului la<br/>curentul nominal al pompei.</li> <li>Verificați funcționarea pompei.</li> <li>Verificați răcirea suficientă a motorului.</li> <li>Verificați curentul motorului setat și<br/>corectați-l dacă este necesar.</li> <li>Luați legătura cu departamentul de service.</li> </ul> |
| E080.x | Control ECe-Booster:<br>Defecțiune convertizor<br>de frecvență** | Convertizorul de frecvență raportează o eroare                                                                                                    | Citiți eroarea la convertizorul de frecvență și<br>acționați conform instrucțiunilor.                                                                                                    |

#### Legendă:

- \*"x" = Indicarea pompei la care se referă eroarea afișată!
- \*\* Eroarea trebuie confirmată **manual**.

### 11.6 Alți pași pentru remedierea defecțiunilor

În cazul în care punctele menționate nu ajută la remedierea defecțiunii, contactați departamentul de service. La solicitarea altor servicii, pot rezulta costuri! Mai multe informații puteți primi de la departamentul de service.

#### 12 Eliminarea

12.1 Informații privind colectarea produselor electrice și electronice uzate Prin eliminarea regulamentară și reciclarea corespunzătoare a acestui produs se evită poluarea mediului și pericolele pentru sănătatea persoanelor.

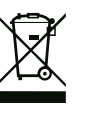

### NOTĂ

#### Se interzice eliminarea împreună cu deșeurile menajere!

În Uniunea Europeană, acest simbol poate apărea pe produs, ambalaj sau pe documentele însoțitoare. Aceasta înseamnă că produsele electrice și electronice vizate nu trebuie eliminate împreună cu deșeurile menajere.

Pentru un tratament corespunzător, pentru reciclarea și eliminarea produselor vechi vizate, se vor respecta următoarele puncte:

- Aceste produse se pot preda doar în locurile de colectare certificate, prevăzute în acest sens.
- Se vor respecta prevederile legale aplicabile la nivel local!

Solicitați informațiile privind eliminarea regulamentară la autoritățile locale, cel mai apropiat loc de eliminare a deșeurilor sau la comercianții de la care ați cumpărat produsul. Informații suplimentare privind reciclarea se găsesc pe www.wilo-recycling.com.

#### 13 Anexă

#### 13.1 Impedanțe de sistem

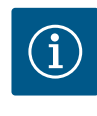

### NOTĂ

#### Frecvența maximă a comutării pe oră

Frecvența maximă a comutării pe oră este determinată de motorul conectat.

- Respectați datele tehnice ale motorului conectat.
- Nu depășiți frecvența maximă de comutare a motorului.

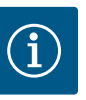

### NOTĂ

- În funcție de impedanța sistemului și de numărul max. de comutări/oră al consumatorului conectat se pot produce fluctuații și/sau scăderi ale tensiunii.
- Dacă se utilizează cabluri ecranate, ecranarea trebuie aplicată în panoul de control pe bara de împământare pe o singură parte.
- Dispuneți întotdeauna efectuarea conexiunii numai de către un electrician calificat.
- Respectați instrucțiunile de montaj și exploatare ale pompelor și traductoarelor de semnal racordate.

| 3~400 V, 2 poli, pornire directă |                                |            |  |
|----------------------------------|--------------------------------|------------|--|
| Putere în kW                     | Impedanță de sistem în<br>ohmi | Comutări/h |  |
| 0,37                             | 2,629                          | 6 30       |  |
| 0,55                             | 1,573                          | 6 30       |  |
| 0,75                             | 0,950                          | 6 18       |  |
| 0,75                             | 0,944                          | 24         |  |
| 0,75                             | 0,850                          | 30         |  |
| 1,1                              | 0,628                          | 6 12       |  |
| 1,1                              | 0,582                          | 18         |  |
| 1,1                              | 0,508                          | 24         |  |
| 1,1                              | 0,458                          | 30         |  |
| 1,5                              | 0,515                          | 6 12       |  |
| 1,5                              | 0,431                          | 18         |  |
| 1,5                              | 0,377                          | 24         |  |
| 1,5                              | 0,339                          | 30         |  |
| 2,2                              | 0,321                          | 6          |  |
| 2,2                              | 0,257                          | 12         |  |
| 2,2                              | 0,212                          | 18         |  |
| 2,2                              | 0,186                          | 24         |  |
| 2,2                              | 0,167                          | 30         |  |
| 3,0                              | 0,204                          | 6          |  |
| 3,0                              | 0,148                          | 12         |  |
| 3,0                              | 0,122                          | 18         |  |
| 3,0                              | 0,107                          | 24         |  |
| 4,0                              | 0,130                          | 6          |  |
| 4,0                              | 0,094                          | 12         |  |
| 4,0                              | 0,077                          | 18         |  |
| 5,5                              | 0,115                          | 6          |  |
| 5,5                              | 0,083                          | 12         |  |
| 5,5                              | 0,069                          | 18         |  |

#### 13.2 Prezentare generală a simbolurilor

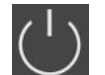

Stand-by: simbolul luminează: Panoul electric este pornit și gata de funcționare. Simbolul se aprinde intermitent: Timp de postfuncționare pompa 1 activ

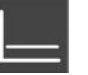

c)

Mod de reglare: Reglare la presiune constantă (p-

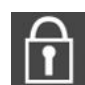

Introducerea valorilor nu este posibilă:

- 1. Introducere blocată
- 2. Meniul accesat este numai un afișaj de valori.

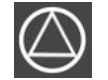

Pompe gata de funcționare/dezactivate: Simbolul luminează: Pompa este disponibilă și gata de funcționare. Simbolul se aprinde intermitent: Pompa este

Simbolul se aprinde intermitent: Pompa este dezactivată.

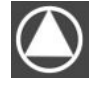

Pompele funcționează/defecțiune: Simbolul luminează: Pompa este în funcțiune. Simbolul se aprinde intermitent: Defecțiune la pompă

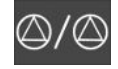

O pompă a fost stabilită pompă de rezervă.

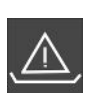

Monitorizarea nivelului lipsei apei (protecție la funcționarea fără apă) activă

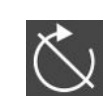

Intrare "Extern OFF" activă: Toate pompele oprite

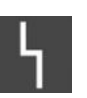

Există cel puțin un mesaj de eroare actual (nevalidat).

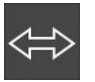

Dispozitivul comunică cu un sistem de magistrale de câmp.

#### 13.3 Prezentare generală planuri de borne

#### Planuri de borne Wilo-Control EC-B2...

| 1  | 2         | 3  | 4    | 5  | 6 7        | 8        | 9  | 10 | 11       | 12 | 13 | 14                  | 15           | 16           | 17                  | 18 | 19 | 20 | 21 | 22           | 23 | 24 | 25 | 26           | 27 | 28 | 29 | 30 |
|----|-----------|----|------|----|------------|----------|----|----|----------|----|----|---------------------|--------------|--------------|---------------------|----|----|----|----|--------------|----|----|----|--------------|----|----|----|----|
|    | Φ         |    | Ģ    |    | 0          |          | €  | G  | ≯        |    |    | $\overline{\Theta}$ |              |              | $\overline{\Theta}$ |    |    |    | Ŧ  | $\mathbf{E}$ |    |    | 4  | $\mathbf{E}$ |    |    |    |    |
|    | $\langle$ | -  | _/   | -  | <u> </u>   | -        | Ł  | /  | -        |    | Г  | . /                 | ٦            | Г            | - /                 | ٦  |    |    | ~  | Ł            |    |    | /_ | / <b>@</b> ∎ |    |    |    |    |
|    |           |    |      |    | <b>ا</b> ھ |          |    |    | .()<br>) |    | [  | Č                   |              |              | կ                   |    |    |    | Č  | لا           |    |    | Ľ  | ^_           |    |    |    |    |
| 31 | 32 3      | 33 | 34 3 | 35 | 36 3       | 7 38     | 39 | 40 | 41       | 42 | 43 | 44                  | 45           | 46           | 47                  | 48 | 49 | 50 | 51 | 52           | 53 | 54 |    |              |    |    |    |    |
|    |           |    |      |    |            | Ð        |    | €  |          |    |    |                     | ÷            | $\mathbf{D}$ |                     |    |    |    |    |              |    |    |    |              |    |    |    |    |
|    |           |    |      |    | -          | <u> </u> |    | Ł  |          |    |    |                     | 4-20<br>(In) | ) mA<br>(+)  |                     |    |    |    |    |              |    |    |    |              |    |    |    |    |
|    |           |    |      |    |            |          |    |    |          |    |    |                     | Ĩ            | -)E<br>D     |                     |    |    |    |    |              |    |    |    |              |    |    |    |    |

| Bornă    | Funcționare                                                                  | Bornă    | Funcție                                                              |
|----------|------------------------------------------------------------------------------|----------|----------------------------------------------------------------------|
| 2/3      | leșire: Semnalizare specifică de funcționare pompa 1                         | 16/17/18 | leșire: Semnalare generală de defecțiune                             |
| 4/5      | leșire: Semnal de defecțiune specifică pompa 1                               | 21/22    | Intrare: Extern OFF                                                  |
| 6/7      | leșire: Alarma nivelului lipsei apei (protecție la<br>funcționarea fără apă) | 25/26    | Intrare: Nivelul lipsei apei (protecție la funcționarea fără<br>apă) |
| 8/9      | leșire: Semnal de defecțiune specifică pompa 2                               | 37/38    | Intrare: Monitor bobinaj termic pompa 1                              |
| 10/11    | leșire: Semnalizare specifică de funcționare pompa 2                         | 39/40    | Intrare: Monitor bobinaj termic pompa 2                              |
| 13/14/15 | leșire: Semnalizare generală de funcționare                                  | 45/46    | Intrare: senzor de presiune pasiv 4–20 mA                            |

Planuri de borne Wilo-Control EC-B3...

| 1                | 2            | 3  | 4  | 5  | 6        | 7  | 8         | 9  | 10 | 11 12               | 13 | 14 | 15        | 16 | 17 | 18         | 19 | 20 | 21                  | 22 | 23        | 24 | 25 | 26 | 27 | 28                      | 29 | 30     |
|------------------|--------------|----|----|----|----------|----|-----------|----|----|---------------------|----|----|-----------|----|----|------------|----|----|---------------------|----|-----------|----|----|----|----|-------------------------|----|--------|
|                  |              | G  | ≯  | G  | ≯        | G  | ≯         | G  |    | <b>O</b>            | Ċ  | ≯  | Ċ         | ¥  |    | $\bigcirc$ |    |    | $\overline{\Theta}$ |    | +         | €  | -  | €  |    | $\mathbf{\mathfrak{D}}$ | Æ  | ٢      |
|                  |              |    | ١  |    | <u> </u> | /  | /_        | /  | Ł  |                     |    | Ł  | $\langle$ | Ļ  | Г  | . /        | ٦  | Γ  | - /                 | Ľ  | $\langle$ | Ł  |    | Ļ  | /  | Ł                       | /  | Ł      |
|                  |              |    |    |    |          |    | .()<br>)] |    | 2  |                     | (  |    |           |    | [  | Ù          |    |    | ł                   |    |           |    |    |    |    |                         | Č  | ,<br>K |
| 31               | 32           | 33 | 34 | 35 | 36       | 37 | 38        | 39 | 40 | 41 42               | 43 | 44 | 45        | 46 | 47 | 48         | 49 | 50 | 51                  | 52 | 53        | 54 | 55 | 56 | 57 | 58                      | 59 | 60     |
| Ŧ                | $\mathbf{D}$ |    |    |    |          |    |           |    |    | Ð                   |    |    |           |    |    |            |    |    |                     |    |           |    |    |    |    |                         |    |        |
| $\left  \right $ |              |    |    |    |          |    |           |    |    | 4-20 mA<br>(+) (In) |    |    |           |    |    |            |    |    |                     |    |           |    |    |    |    |                         |    |        |
|                  | 2            |    |    |    |          |    |           |    |    | <b>₽</b>            |    |    |           |    |    |            |    |    |                     |    |           |    |    |    |    |                         |    |        |

| Bornă | Funcționare                                                                  | Bornă    | Funcție                                  |
|-------|------------------------------------------------------------------------------|----------|------------------------------------------|
| 3/4   | leșire: Semnalizare specifică de funcționare pompa 1                         | 20/21/22 | leșire: Semnalare generală de defecțiune |
| 5/6   | leșire: Semnalizare specifică de funcționare pompa 2                         | 23/24    | Intrare: Monitor bobinaj termic pompa 1  |
| 7/8   | leșire: Semnalizare specifică de funcționare pompa 3                         | 25/26    | Intrare: Monitor bobinaj termic pompa 2  |
| 9/10  | Ieșire: Alarma nivelului lipsei apei (protecție la<br>funcționarea fără apă) | 27/28    | Intrare: Monitor bobinaj termic pompa 3  |
| 11/12 | leșire: Semnal de defecțiune specifică pompa 1                               | 29/30    | Intrare: Extern OFF                      |

Instrucțiuni de montaj și exploatare • Wilo-Control EC/ECe-Booster • Ed.02/2023-08

| Bornă    | Funcționare                                    | Bornă | Funcție                                                              |
|----------|------------------------------------------------|-------|----------------------------------------------------------------------|
| 13/14    | leșire: Semnal de defecțiune specifică pompa 2 | 31/32 | Intrare: Nivelul lipsei apei (protecție la funcționarea fără<br>apă) |
| 15/16    | leșire: Semnal de defecțiune specifică pompa 3 | 41/42 | Intrare: senzor de presiune pasiv 4-20 mA                            |
| 17/18/19 | leșire: Semnalizare generală de funcționare    |       |                                                                      |

| 12       | 3 4 5 6 7 8 9 10 11 12 13 14 3                                                                                                    | L5 16 17 | 18         19         20         21         22         23         24         25         26         27         28         29         30 |  |  |  |  |  |
|----------|----------------------------------------------------------------------------------------------------|----------|----------------------------------------------------------------------------------------------------|--|--|--|--|--|
| Θ        |                                                                                                    | ⊖ ⊖      |                                                                                                    |  |  |  |  |  |
|          |                                                                                                    | 1 F/     | ┓                                                                                                    |  |  |  |  |  |
|          |                                                                                                    | 4        |                                                                                                    |  |  |  |  |  |
| 31 32 3  | 3 34 35 36 37 38 39 40 41 42 43 44                                                                                                    | 46 47    | 48 49 50 51 52 53 54                                                                                                    |  |  |  |  |  |
|          | $\bigcirc \bigcirc \bigcirc \bigcirc \bigcirc \bigcirc \bigcirc \bigcirc \bigcirc \bigcirc \bigcirc \bigcirc \bigcirc \bigcirc \bigcirc \bigcirc \bigcirc \bigcirc \bigcirc $      | $\odot$  |                                                                                                    |  |  |  |  |  |
|          |                                                                                                    | 4-20 mA  |                                                                                                    |  |  |  |  |  |
|          | $\begin{bmatrix} \mathbf{A}_1 \\ \mathbf{A}_2 \end{bmatrix} \begin{bmatrix} \mathbf{A}_2 \\ \mathbf{A}_2 \end{bmatrix} \begin{bmatrix} \mathbf{A}_2 \\ \mathbf{A}_2 \end{bmatrix}$ | <b>d</b> |                                                                                                    |  |  |  |  |  |
| Bornă    | Funcționare                                                                                                    | Bornă    | Funcție                                                                                                    |  |  |  |  |  |
| 2/3      | leșire: Semnalizare specifică de funcționare pompa 1                                                                                                    | 21/22    | Intrare: Extern OFF                                                                                                    |  |  |  |  |  |
| 4/5      | leșire: Semnal de defecțiune specifică pompa 1                                                                                                    | 25/26    | Intrare: Nivelul lipsei apei (protecție la funcționarea fără<br>apă)                                                                   |  |  |  |  |  |
| 6/7      | leșire: Alarma nivelului lipsei apei (protecție la<br>funcționarea fără apă)                                                                                                    | 37/38    | Intrare: Mesaj de eroare convertizor de frecvență<br>pompa 1                                                                           |  |  |  |  |  |
| 8/9      | leșire: Semnal de defecțiune specifică pompa 2                                                                                                    | 39/40    | Intrare: Mesaj de eroare convertizor de frecvență<br>pompa 2                                                                           |  |  |  |  |  |
| 10/11    | leșire: Semnalizare specifică de funcționare pompa 2                                                                                                    | 41/42    | leșire: Valoare nominală presiune pompa 1                                                                                              |  |  |  |  |  |
| 13/14/15 | leșire: Semnalizare generală de funcționare                                                                                                    | 43/44    | leșire: Valoare nominală presiune pompa 2                                                                                              |  |  |  |  |  |
| 16/17/18 | leșire: Semnalare generală de defecțiune                                                                                                    | 45/46    | Intrare: senzor de presiune pasiv 4-20 mA                                                                                              |  |  |  |  |  |

#### Planuri de borne Wilo-Control ECe-B2...

#### Planuri de borne Wilo-Control ECe-B3...

| 1   | 2  | 3  | 4  | 56   | 7         | 8   | 9  | 10       | 11 12                                  | 13 14 | 15 16 | 17 18                      | 19 2     | 0 21 22                                | 23 24           | 25 26           | 27  | 28        | 29 30    |
|-----|----|----|----|------|-----------|-----|----|----------|----------------------------------------|-------|-------|----------------------------|----------|----------------------------------------|-----------------|-----------------|-----|-----------|----------|
|     |    | G  | ▶  | Ð    | (         | ≯   | Ð  | •        | ₽                                      | Φ     | () () | $ $ $\bigcirc$             |          | $\Theta$                               | $\mathbf{\Phi}$ | $\mathbf{\Phi}$ | -   | )         | Ð        |
|     |    | -  | -  | /    | . –       | /_  |    | Ł        | <u>_</u>                               |       |       |                            | ٦        |                                        |                 | /L              |     | Ł,        | <u> </u> |
|     |    |    |    |      |           |     |    | <b>ነ</b> |                                        |       |       | U                          |          | ł                                      |                 |                 |     | <b>4</b>  | Ň        |
| 31  | 32 | 33 | 34 | 25 2 | : 37      | 3.8 | 30 | 40       | 11 11 11 11 11 11 11 11 11 11 11 11 11 | 12 11 |       | 1.7 1.0                    | /10 E    |                                        | E2 E/           |                 | F 7 | F O I     |          |
|     |    |    |    |      | , , , , , |     |    | TV       | 71 72                                  | 43 44 | 45 40 | 4/ 40                      | 49 3     | 0 21 22                                | 55 54           | 55 50           | 57  | 30   3    | 59 60    |
|     | €  |    |    |      |           |     |    |          | Ð                                      | 43 44 | 45 40 | 4/ 40                      | <b>O</b> | $\bullet \bigcirc \bigcirc \bullet$    | 53 54           | 55 50           | 57  | 50        | 59 60    |
| ¥ / | •  |    |    |      |           |     |    |          | 4-20 mA<br>⊕ ln                        | 45 44 | 45 40 | 47 46<br>→<br>0-10V<br>⊕ ⊡ |          | → →<br>→ →<br>→ →<br>→ →<br>→ →<br>→ → | 55 54           | 55 50           | 57  | <b>50</b> | 59 60    |

| Bornă    | Funcționare                                                                  | Bornă | Funcție                                                              |
|----------|------------------------------------------------------------------------------|-------|----------------------------------------------------------------------|
| 3/4      | leșire: Semnalizare specifică de funcționare pompa 1                         | 23/24 | Intrare: Mesaj de eroare convertizor de frecvență<br>pompa 1         |
| 5/6      | leșire: Semnalizare specifică de funcționare pompa 2                         | 25/26 | Intrare: Mesaj de eroare convertizor de frecvență<br>pompa 2         |
| 7/8      | leșire: Semnalizare specifică de funcționare pompa 3                         | 27/28 | Intrare: Mesaj de eroare convertizor de frecvență<br>pompa 3         |
| 9/10     | leșire: Alarma nivelului lipsei apei (protecție la<br>funcționarea fără apă) | 29/30 | Intrare: Extern OFF                                                  |
| 11/12    | leșire: Semnal de defecțiune specifică pompa 1                               | 31/32 | Intrare: Nivelul lipsei apei (protecție la funcționarea fără<br>apă) |
| 13/14    | leșire: Semnal de defecțiune specifică pompa 2                               | 41/42 | Intrare: senzor de presiune pasiv 4-20 mA                            |
| 15/16    | leșire: Semnal de defecțiune specifică pompa 3                               | 47/48 | leșire: Valoare nominală presiune pompa 1                            |
| 17/18/19 | leșire: Semnalizare generală de funcționare                                  | 49/50 | leșire: Valoare nominală presiune pompa 2                            |

| Bornă    | Funcționare                              | Bornă | Funcție                                   |
|----------|------------------------------------------|-------|-------------------------------------------|
| 20/21/22 | leșire: Semnalare generală de defecțiune | 51/52 | leșire: Valoare nominală presiune pompa 3 |

#### 13.4 ModBus: Tipuri de date

| Tip de date | Descriere                                                                                                    |
|-------------|----------------------------------------------------------------------------------------------------|
| INT16       | Număr întreg în intervalul de la –32768 până la 32767.<br>Intervalul de numere folosit în mod real pentru un punct de date poate fi<br>diferit.                                                                                                    |
| UINT16      | Număr întreg, fără plus sau minus în față, în intervalul de la 0 până la 65535.<br>Intervalul de numere folosit în mod real pentru un punct de date poate fi<br>diferit.                                                                                                    |
| ENUM        | Este o enumerare. Se poate seta numai una dintre valorile enumerate la parametru.                                                                                                    |
| BOOL        | O valoare booleană este un parametru cu exact două stări (0 – fals/false și 1<br>– adevărat/true). În general, toate valorile mai mari de zero sunt evaluate ca<br>true.                                                                                                    |
| BITMAP*     | Este un rezumat de 16 valori booleane (biți). Valorile sunt indicate de la 0 la<br>15. Numărul de citit sau scris în registru rezultă din suma tuturor biților cu<br>valoarea $1 \times 2$ la puterea indicelui lor.<br>• Bit 0: $2^0 = 1$<br>• Bit 1: $2^1 = 2$<br>• Bit 2: $2^2 = 4$<br>• Bit 3: $2^3 = 8$<br>• Bit 4: $2^4 = 16$<br>• Bit 5: $2^5 = 32$<br>• Bit 6: $2^6 = 64$<br>• Bit 7: $2^7 = 128$<br>• Bit 8: $2^8 = 256$<br>• Bit 9: $2^9 = 512$<br>• Bit 10: $2^{10} = 1024$<br>• Bit 11: $2^{11} = 2048$<br>• Bit 12: $2^{12} = 4096$<br>• Bit 13: $2^{13} = 8192$<br>• Bit 14: $2^{14} = 16384$<br>• Bit 15: $2^{15} = 32768$ |
| BITMAP32    | Este un rezumat de 32 de valori booleane (biți). Pentru detaliile calculului, vă rugăm să consultați bitmap-ul.                                                                                                    |

\* Exemplu pentru clarificare:

Bitul 3, 6, 8, 15 sunt 1, toți ceilalți sunt 0. Totalul este în acest caz  $2^3+2^6+2^8+2^{15} = 8+64+256+32768 = 33096$ . Drumul invers este de asemenea posibil. În acest context, pe baza bitului cu indicele cel mai mare se verifică dacă numărul citit este mai mare sau egal cu puterea de doi. Dacă se întâmplă acest lucru, se setează bitul 1 și puterea de doi este scăzută din număr. Ulterior, verificarea se repetă cu bitul cu cel mai apropiat indice mai mic și restul tocmai calculat până când se ajunge la bitul 0 sau restul este zero. Un exemplu, pentru clarificare: Numărul citit este 1416. Bitul 15 este 0, pentru că 1416 < 32768. Biții 14 până la 11 sunt de asemenea 0. Bitul 10 este 1, pentru că 1416 > 1024. Numărul rămas este 1416 – 1024 = 392. Bitul 9 este 0, pentru că 392 < 512. Bitul 8 este 1, pentru că 392 > 256. Numărul rămas este 392 – 256 = 136. Bitul 7 este 1, pentru că 136 > 128. Numărul rămas este 136 – 128 = 8. Biții 6 până la 4 sunt 0. Bitul 3 este 1, pentru că 8 = 8. Numărul rămas este 0. Astfel restul biților sunt 2 până cânt toate sunt 0.

#### 13.5 ModBus: Prezentare generală a parametrilor

| Holding register<br>(Protocol) | Name                                | Data type | Scale & unit | Elements | Access* | Added  |
|--------------------------------|-------------------------------------|-----------|--------------|----------|---------|--------|
| 40001<br>(0)                   | Version<br>communication<br>profile | UINT16    | 0.001        |          | R       | 31.000 |
| 40002<br>(1)                   | Wink service                        | BOOL      |              |          | RW      | 31.000 |

| Holding register<br>(Protocol) | Name              | Data type | Scale & unit                                                             | Elements                                                                                                    | Access* | Added  |
|--------------------------------|-------------------|-----------|--------------------------------------------------------------------------|----------------------------------------------------------------------------------------------------|---------|--------|
| 40003<br>(2)                   | Switch box type   | ENUM      |                                                                          | 0. SC<br>1. SCFC<br>2. SCe<br>3. CC<br>4. CCFC<br>5. CCe<br>6. SCe NWB<br>7. CCe NWB<br>8. EC<br>9. ECe<br>10. ECe NWB                                                                           | R       | 31.000 |
| 40014<br>(13)                  | Bus command timer | ENUM      |                                                                          | 0. –<br>1. Off<br>2. Set<br>3. Active<br>4. Reset<br>5. Manual                                                                                                    | RW      | 31.000 |
| 40015<br>(14)                  | Drives on/off     | BOOL      |                                                                          |                                                                                                    | RW      | 31.000 |
| 40025<br>(24)                  | Control mode      | ENUM      |                                                                          | 0. p-c<br>1. dp-c<br>2. dp-v<br>3. dT-c<br>4. dT-v<br>5. n(TV)<br>6. n(TR)<br>7. n(TP)<br>8. n(TA)<br>9. n-c<br>10. fill<br>11. empty/drain<br>12. FTS<br>13. cleans/day<br>14. cleans/<br>month | R       | 31.000 |
| 40026<br>(25)                  | Current value     | INT16     | 0.1 bar<br>0.1 m<br>0.1 K<br>0.1 °C<br>1 cm<br>1 min<br>0.1 h<br>0.1 psi |                                                                                                    | R       | 31.000 |
| 40041<br>(40)                  | Pump 1 mode       | ENUM      |                                                                          | 0. Off<br>1. Hand<br>2. Auto                                                                                                    | RW      | 31.000 |
| 40042<br>(41)                  | Pump 2 mode       | ENUM      |                                                                          | 0. Off<br>1. Hand<br>2. Auto                                                                                                    | RW      | 31.000 |
| 40043<br>(42)                  | Pump 3 mode       | ENUM      |                                                                          | 0. Off<br>1. Hand<br>2. Auto                                                                                                    | RW      | 31.000 |
| 40062<br>(61)                  | Switch box state  | ΒΙΤΜΑΡ    |                                                                          | 0: SBM<br>1: SSM                                                                                                    | R       | 31.000 |

| Holding register<br>(Protocol) | Name                        | Data type | Scale & unit | Elements                                                                                                    | Access* | Added  |
|--------------------------------|-----------------------------|-----------|--------------|----------------------------------------------------------------------------------------------------|---------|--------|
| 40139 - 40140<br>(138-139)     | Error state                 | BITMAP32  |              | 0: Sensor error<br>1: P max<br>2: P min<br>3: FC<br>4: TLS<br>5: Pump 1 Alarm<br>6: Pump 2 Alarm<br>7: Pump 3 Alarm<br>8: Pump 4 Alarm<br>9: Pump 5 Alarm<br>10: Pump 6<br>Alarm<br>11: -<br>12: -<br>13: Frost<br>14: Battery Low<br>15: High water<br>16: Priority off<br>17: Redundancy<br>18: Plausibility<br>19: Slave<br>communication<br>20: Net supply<br>21: Leakage | R       | 31.000 |
| 40141<br>(140)                 | Acknowledge                 | BOOL      |              |                                                                                                    | W       | 31.000 |
| 40142<br>(141)                 | Alarm history index         | UINT16    |              |                                                                                                    | RW      | 31.000 |
| 40143<br>(142)                 | Alarm history error<br>code | UINT16    | 0.1          |                                                                                                    | R       | 31.000 |

#### Legendă

\* R = numai acces pentru citire, RW = acces pentru citire și scriere

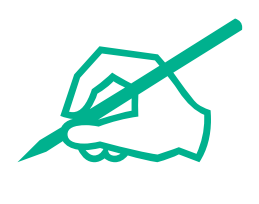

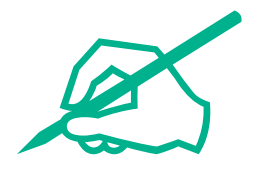

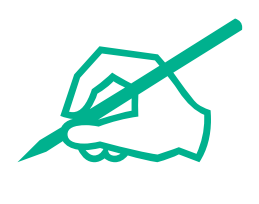

# wilo

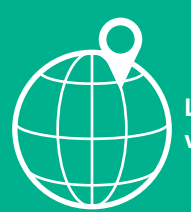

Local contact at www.wilo.com/contact

Wilcose Wilopark 1 44263 Dortmund Germany T +49 (0)231 4102-0 T +49 (0)231 4102-7363 wilo@wilo.com www.wilo.com

### Pioneering for You